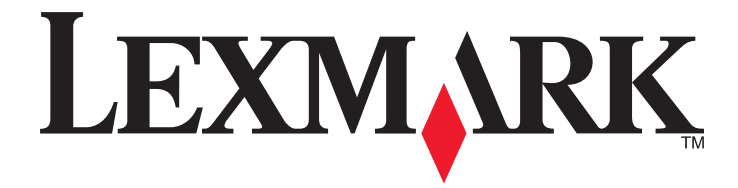

## Referință rapidă

www.lexmark.com

## Cuprins

| Informații despre imprimantă                                                                                                    | 5  |
|----------------------------------------------------------------------------------------------------|----|
| Utilizarea panoului de control al imprimantei                                                                                         | 5  |
| Descrierea secvențelor luminoase ale panoului de comandă al imprimantei                                                               | 6  |
| Utilizare serverului EWS                                                                                                    | 9  |
| Imprimarea unei pagini cu setări ale meniurilor și a unei pagini de configurație a rețelei                                            | 10 |
| Folosirea Local Printer Settings Utility (Utilitarul pentru setările imprimantei locale)                                              | 10 |
| Instalarea Local Printer Settings Utility (Utilitarul pentru setările imprimantei locale)                                             | 11 |
| Încărcarea hârtiei și a suporturilor de tipărire speciale                                                                             | 11 |
| Setarea dimensiunii și a tipului de hârtie                                                                                            | 11 |
| Configurarea setărilor pentru formatul universal de hârtie                                                                            | 12 |
| Utilizarea recipientului standard și a opritorului pentru hârtie                                                                      | 12 |
| Încărcarea tăvilor                                                                                                    | 13 |
| Încărcarea alimentatorului multifuncțional                                                                                            | 17 |
| Legarea şi anularea legării tăvilor                                                                                                   | 21 |
| Legarea și anularea legării tăvilor                                                                                                   | 21 |
| Atribuirea unui tip de hârtie particularizat                                                                                          | 22 |
| Imprimare                                                                                                    | 23 |
| Imprimarea documentelor                                                                                                    | 23 |
| Imprimarea unui document                                                                                                    | 23 |
| Reglarea luminozității tonerului                                                                                                    | 24 |
| Anularea unei operații de imprimare de pe computer                                                                                    | 24 |
| Îndepărtarea blocajelor                                                                                                    | 25 |
| Accesarea zonelor de blocaj                                                                                                    | 25 |
| Blocaj pagina [x], deschideți uşa frontală. [20y.xx]                                                                                  | 26 |
| [x]-page jam, open rear door. [20y.xx] (Blocaj la pagina [x], deschideți uşa din spate.<br>[20y.xx])                                  | 30 |
| [x]-page jam, clear standard bin. [20y.xx] (Blocaj la pagina [x], goliți recipientul standard. [20y.xx])                              | 33 |
| [x]-page jam, remove tray 1 to clear duplex. [23y.xx] (Blocaj la pagina [x], scoateți tava 1 pentru a goli unitatea duplex. [23y.xx]) | 34 |
| [x]-page jam, remove tray [x]. [24y.xx] (Blocaj la pagina [x], scoateți tava [x]. [24y.xx])                                           | 37 |

| [x]-page jam, clear manual feeder. [250.xx] (Blocaj la pagina [x], goliți alimentatorul manual [250 xx])                                                 | 40 |
|----------------------------------------------------------------------------------------------------|----|
|                                                                                                    |    |
| Explicarea mesajelor imprimantei                                                                                                    | 42 |
| Mesaje despre cartuşele de toner                                                                                                    | 42 |
| Nepotrivire cartuş, unitate imagistică [41.xy]                                                                                                    | 42 |
| Cartridge low [88.xx] (Cartuş consumat [88.xx])                                                                                                    | 43 |
| Cartuş aproape consumat [88.xy]                                                                                                    | 43 |
| Cartuş epuizat [88.xy]                                                                                                    | 44 |
| Non-Lexmark cartridge, see User's Guide [33.xy] (Cartuş non-Lexmark, consultați Ghidul utilizatorului [33.xy])                                           | 44 |
| Înlocuiți cartușul, 0 pagini estimate rămase [88.xy]                                                                                                    | 45 |
| Înlocuiți cartușul, nepotrivire regiune imprimantă [42.xy]                                                                                               | 47 |
| Reinstalați cartușul lipsă sau care nu răspunde [31.xy]                                                                                                  | 48 |
| Replace unsupported cartridge [32.xy] (Înlocuiți cartuşul neacceptat [32.xy])                                                                            | 50 |
| Mesaje despre unitatea imagistică                                                                                                    | 51 |
| Unitate de imagine consumată [84.xy]                                                                                                    | 51 |
| Unitate de imagine aproape consumată [84.xy]                                                                                                    | 52 |
| Unitate de imagine epuizată [84.xy]                                                                                                    | 52 |
| Non-Lexmark imaging unit, see User's Guide [33.xy] (Unitate imagistică non-Lexmark, consultați Ghidul utilizatorului [33.xy])                            | 53 |
| Înlocuiți unit. imagine, 0 pagini estimate rămase [84.xy]                                                                                                | 54 |
| Reinstalați unitatea de imagine lipsă sau care nu răspunde [31.xy]                                                                                       | 55 |
| Replace unsupported imaging unit [32.xy] (Înlocuiți unitatea imagistică neacceptată [32.xy])                                                             | 56 |
| Mesaje despre încărcarea hârtiei                                                                                                    | 57 |
| Dimens. hârtie incorectă, desch. [sursă hârtie] [34]                                                                                                    | 57 |
| Load [paper source] with [custom type name] [orientation] (Încărcați [sursă hârtie] cu<br>[nume tip personalizat] [orientare])                           | 59 |
| Load [paper source] with [custom type string] [orientation] (Încărcați [sursă hârtie] cu [şir tip personalizat] [orientare])                             | 60 |
| Load [paper source] with [paper size] [orientation] (Încărcați [sursă hârtie] cu [dimensiune<br>hârtie] [orientare])                                     | 61 |
| Load [paper source] with [paper type] [paper size] [paper orientation] (Încărcați [sursă hârtie] cu [tip hârtie] [dimensiune hârtie] [orientare hârtie]) | 62 |
| Load Manual Feeder with [custom type name] [orientation] (Încărcați alimentatorul manual<br>cu [nume tip personalizat] [orientare])                      | 63 |
| Load Manual Feeder with [custom type string] [orientation] (Încărcați alimentatorul manual cu [sir tip personalizat] [orientare])                        | 64 |
| Load Manual Feeder with [paper size] [orientation] (Încărcați alimentatorul manual cu<br>[dimensiune hârtie] [orientare])                                | 65 |
| Load Manual Feeder with [paper type] [paper size] [orientation] (Încărcați alimentatorul manual cu [tip hârtie] [dimensiune hârtie] [orientare])         | 66 |
| Remove paper from standard output bin (Scoateti hârtia din recipientul de iesire standard)                                                               | 67 |
| Mesaie despre erori de comunicatie cu imprimanta                                                                                                    | 68 |
| Network [x] software error [54] (Froare software retea [x] [54])                                                                                         | 68 |
|                                                                                                    |    |

| Standard parallel port disabled [56] (Port paralel standard dezactivat [56])                  | 69 |
|-----------------------------------------------------------------------------------------------|----|
| Standard network software error [54] (Eroare standard de software de rețea [54])              | 71 |
| Rear USB port disabled [56] (Port USB spate dezactivat [56])                                  | 72 |
| Mesaje despre memoria insuficientă                                                            | 74 |
| Insufficient memory to collate job [37] (Memorie insuficientă pentru a asambla lucrarea [37]) | 74 |
| Insufficient memory to support Resource Save feature [35] (Memorie insuficientă pentru        |    |
| acceptarea caracteristicii Salvare resurse [35])                                              | 75 |
| Memory full [38] (Memorie plină [38])                                                         | 77 |
| Mesaje diverse                                                                                | 78 |
| Close front door (Închideți uşa frontală)                                                     | 78 |
| Pag. complexă, unele date poate nu s-au imprimat [39]                                         | 79 |
| PPDS font error [50] (Eroare font PPDS [50])                                                  | 80 |
| A fost necesară repornirea imprimantei. Este posibil ca ultima lucrare de imprimare să fie    |    |
| incompletă                                                                                    | 82 |
| Eroare de service                                                                             | 83 |
| Prea multe tăvi atașate [58]                                                                  | 84 |

## Informații despre imprimantă

**Notă:** Pentru imprimantele din rețea sau pentru cele conectate la un server de imprimare, puteți verifica starea imprimantei și prin intermediul Embedded Web Server.

## Utilizarea panoului de control al imprimantei

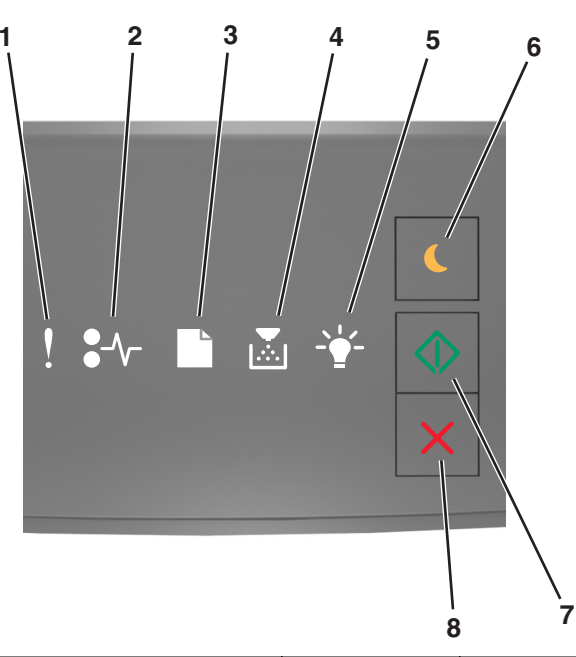

|   | Indicator luminos sau buton                                                          | Culoare       | Descriere                                                                          |
|---|--------------------------------------------------------------------------------------|---------------|------------------------------------------------------------------------------------|
| 1 | Ledul de eroare                                                                      | Galben        | A apărut o eroare.                                                                 |
| 2 | Indicator luminos pentru hârtie blocată                                              | Galben        | Hârtia s-a blocat.                                                                 |
| 3 | Indicator luminos pentru încărcarea sau<br>îndepărtarea hârtiei                      | Galben        | Hârtia trebuie încărcată în tavă sau scoasă<br>din recipient.                      |
| 4 | Indicator luminos pentru toner consumat<br>sau pentru înlocuirea unității imagistice | Galben        | Nivelul tonerului din cartuş este redus sau trebuie înlocuită unitatea imagistică. |
| 5 | Indicator luminos pentru starea "Gata" sau pentru date                               | Green (Verde) | Imprimanta este în starea "Gata".                                                  |

|   | Indicator luminos sau buton                      |   | Culoare       | Descriere                                                                           |
|---|--------------------------------------------------|---|---------------|-------------------------------------------------------------------------------------|
| 6 | Butonul și indicatorul luminos Sleep<br>(Repaus) |   | Galben închis | Se utilizează pentru activarea modului<br>Sleep (Repaus) sau Hibernate (Hibernare). |
| 7 | Butonul și indicatorul luminos Start             |   | Green (Verde) | Se utilizează pentru a iniția o lucrare de imprimare.                               |
| 8 | Butoanele Stop (Oprire) sau Cancel<br>(Anulare)  | X | Roşu          | Se utilizează pentru a anula o lucrare de imprimare.                                |

# Descrierea secvențelor luminoase ale panoului de comandă al imprimantei

Indicatorii luminoși din panoul de control al imprimantei au diferite semnificații, în funcție de secvența luminoasă. Indicatorii luminoși pot fi aprinși, stinși, se pot aprinde intermitent sau se pot aprinde intermitent rar, indicând o stare a imprimantei, un avertisment sau o eroare. Unele erori au aceeași secvență de indicatoare luminoase. Tabelul următor prezintă indicatorii luminoși.

| Aprins            | Se aprinde intermitent | Se aprinde intermitent rar |
|-------------------|------------------------|----------------------------|
| Ŷ                 |                        | 8                          |
| <mark>8-∿-</mark> | 847                    | 8                          |
|                   |                        |                            |
| <b>,</b>          |                        |                            |
|                   | <b>\$</b>              | ÷                          |
|                   |                        |                            |

Dacă secvența luminoasă din panoul de control al imprimantei corespunde cu o secvență luminoasă din următorul tabel, vedeți mesajul de pe același rând.

| Secvența de in | Mesaj      |  |    |            |                                                     |
|----------------|------------|--|----|------------|-----------------------------------------------------|
| !              | <b>-</b> - |  | -• | $\bigcirc$ |                                                     |
| Š              |            |  |    |            | <u>Close front door</u><br>(Închideți ușa frontală) |
| Į              |            |  |    | $\diamond$ | Înlocuiți unitatea<br>imagistică                    |

| Secvența de in                       | Mesaj                        |                |                  |                                                                                                    |                |                                                                                    |
|--------------------------------------|------------------------------|----------------|------------------|----------------------------------------------------------------------------------------------------|----------------|------------------------------------------------------------------------------------|
| !                                    | <b>●</b> -⁄                  |                |                  | -¥-                                                                                                    | $\bigcirc$     |                                                                                    |
| Ŷ                                    | <mark>8-∿-</mark>            | ß              |                  |                                                                                                    |                | Înlocuiți cartușul de<br>toner neacceptat                                          |
| Ŷ                                    | 8-1-                         |                |                  |                                                                                                    |                | Înlocuiți unitatea<br>imagistică neacceptată                                       |
| l                                    |                              |                |                  |                                                                                                    |                | Nepotrivire cartus de toner, unitate imagistică                                    |
| <u></u>                              | -∿-8                         |                |                  | -                                                                                                    | $\diamond$     | Se anulează lucrarea de<br>imprimare                                               |
|                                      |                              |                |                  | <b>1</b>                                                                                                    |                | Flushing buffer (Se goleşte bufferul)                                              |
| 8                                    |                              |                |                  | A state of the state of the |                | Rezoluție redusă                                                                   |
| Indicatoarele lu<br>la dreapta în me | minoase din p<br>od repetat. | anoul de contr | ol al imprimante | i clipesc pe râr                                                                                                    | d de la stânga | <u>Cartuş de toner non-</u><br>Lexmark                                             |
|                                      |                              |                |                  |                                                                                                    |                | Unitate imagistică non-<br>Lexmark                                                 |
|                                      |                              |                |                  | <b>\$</b>                                                                                                    | $\diamond$     | A fost necesară repor-<br>nirea imprimantei                                        |
|                                      |                              |                |                  |                                                                                                    | $\diamond$     | Nivel foarte redus cartuş<br>de toner                                              |
| 8                                    |                              |                |                  |                                                                                                    | $\diamond$     | Nivel foarte redus unitate<br>imagistică                                           |
| <b>®</b>                             |                              |                |                  |                                                                                                    | $\diamond$     | Cartuş de toner aproape<br>consumat                                                |
| <b>®</b>                             |                              |                |                  |                                                                                                    | $\diamond$     | Unitate imagistică<br>aproape consumată                                            |
| 8                                    | 84>                          |                |                  |                                                                                                    |                | Eroare de service                                                                  |
|                                      |                              | ß              |                  |                                                                                                    | $\Diamond$     | Încărcați hârtie                                                                   |
|                                      |                              | D              |                  |                                                                                                    |                | Remove paper from<br>standard bin (Scoateți<br>hârtia din recipientul<br>standard) |
|                                      |                              |                |                  |                                                                                                    |                | <u>Nivel redus cartuş de</u><br>toner                                              |
|                                      |                              |                |                  |                                                                                                    | $\Diamond$     | Nivel redus unitate<br>imagistică                                                  |
|                                      |                              |                |                  |                                                                                                    |                | Pregătit                                                                           |

| Secvența de in | Mesaj      |  |          |            |              |
|----------------|------------|--|----------|------------|--------------|
|                | <b>-</b> - |  |          |            |              |
|                |            |  |          | $\Diamond$ | Aşteptare    |
|                |            |  | <u> </u> |            | Ocupat       |
|                |            |  |          | $\Diamond$ | Nu este gata |

Dacă secvența luminoasă din panoul de control al imprimantei corespunde cu o secvență din coloana

"Secvență luminoasă principală" din tabelul următor, apăsați rapid de două ori pe 🙆 în panoul de control al imprimantei. Căutați o secvență luminoasă corespondentă din coloana "Secvență luminoasă suplimentară", apoi vedeți mesajul de pe același rând.

| Secve | Secvența de aprindere primară |  |  |              |            | Secvență luminoasă suplimentară |               |   |          |   | ntară | Mesaj                                                                     |
|-------|-------------------------------|--|--|--------------|------------|---------------------------------|---------------|---|----------|---|-------|---------------------------------------------------------------------------|
| !     | <b>●</b> -⁄                   |  |  | - <b>-</b> - | $\Diamond$ | !                               | ●-∕~-         |   | ×        |   |       |                                                                           |
| ļ     |                               |  |  |              |            | Ŷ                               | 8-∕-          |   | <b>,</b> |   |       | <u>Cartuşul de toner lipseşte sau nu răspunde</u>                         |
| ļ     |                               |  |  |              |            | Ŷ                               | 84>           |   |          | - |       | Înlocuiți cartușul de toner                                               |
| ļ     |                               |  |  |              |            | Ŷ                               |               | B |          |   |       | Nepotrivire cartuş de toner, regiune imprimantă                           |
| ļ     |                               |  |  |              |            | Ş                               | <del>}~</del> |   |          |   |       | Unitatea imagistică lipsește sau nu răspunde                              |
| ļ     |                               |  |  |              |            | Ŷ                               | -≁-8          |   |          |   |       | Eroare standard de software de rețea                                      |
| Ş     |                               |  |  |              |            | Ŷ                               | 84>           |   |          |   |       | Eroare [x] de software de rețea                                           |
| ļ     |                               |  |  |              |            | Į                               |               |   |          |   |       | Memorie insuficientă pentru a colaționa operația                          |
| Ş     |                               |  |  |              | $\Diamond$ | Ş                               |               |   |          |   |       | Eroare font PPDS                                                          |
| Ş     |                               |  |  |              | $\Diamond$ | Ş                               |               |   |          |   |       | Pagină complexă                                                           |
| Ş     |                               |  |  |              | $\Diamond$ | Ş                               |               |   |          | Ş |       | Memorie insuficientă pentru acceptarea<br>caracteristicii Salvare resursă |
| Ş     |                               |  |  |              |            | Ŷ                               | 8             | ß |          |   |       | Port paralel standard dezactivat                                          |
| Ş     |                               |  |  |              | $\Diamond$ | Ş                               | 84>           | D |          |   |       | Rear USB port disabled (Port USB spate dezactivat)                        |
| ļ     |                               |  |  |              |            | Ş                               |               |   |          |   |       | Prea multe tăvi ataşate                                                   |

| Secvența de aprindere primară |                  |  |  |              |            | Secvență luminoasă suplimentară |      |   |  |              | ntară      | Mesaj                                                                        |
|-------------------------------|------------------|--|--|--------------|------------|---------------------------------|------|---|--|--------------|------------|------------------------------------------------------------------------------|
| !                             | •-~              |  |  | - <u>`</u> _ |            | !                               | •-~- |   |  | - <u>`</u> _ | $\diamond$ |                                                                              |
| Ŷ                             |                  |  |  |              |            | V                               |      |   |  |              | $\Diamond$ | Dimensiune de hârtie incorectă                                               |
| Ŷ                             |                  |  |  |              |            | Ŷ                               |      |   |  |              |            | <u>Memorie plină</u>                                                         |
|                               | <mark>8</mark> 4 |  |  |              |            |                                 | -≁-8 |   |  |              | $\Diamond$ | Blocaj de hârtie, goliți recipientul<br>standard                             |
|                               | %≁               |  |  |              | ٨          |                                 | -∿-8 | ß |  |              |            | Blocaj de hârtie, scoateți tava standard<br>pentru a elibera unitatea duplex |
|                               | -≁-              |  |  |              |            |                                 | -≁-8 |   |  |              |            | Blocaj de hârtie, deschideți ușa din<br>spate                                |
|                               |                  |  |  |              |            |                                 |      |   |  |              |            | Blocaj de hârtie, scoateți tava standard<br>pentru a elibera unitatea duplex |
|                               |                  |  |  |              | ٨          |                                 | 8-∕  |   |  | -            | $\Diamond$ | <u>Blocaj de hârtie, deschideți ușa din față</u>                             |
|                               |                  |  |  |              |            |                                 | -≁-8 |   |  |              |            | Blocaj de hârtie, scoateți tava standard                                     |
|                               | -∿-8             |  |  |              | $\Diamond$ |                                 | -∿-8 |   |  |              | $\Diamond$ | Blocaj de hârtie, scoateți tava opțională                                    |
|                               | -∕-              |  |  |              | $\Diamond$ |                                 | -∿-8 |   |  |              | $\Diamond$ | Blocaj de hârtie, alimentator manual                                         |

## **Utilizare serverului EWS**

**Notă:** Această funcționalitate este disponibilă numai la imprimantele de rețea sau la imprimantele conectate la servere de imprimare.

Utilizați Embedded Web Server pentru:

- Verificați starea consumabilelor imprimantei.
- Configurați notificările de aprovizionare.
- Configurați setările imprimantei.
- Configurați setările de rețea.
- Vizualizați rapoarte.

Dacă doriți să accesați serverul Embedded Web Server al imprimantei:

1 Obțineți adresa IP a imprimantei imprimând o pagină de configurație a rețelei sau pagina de setări ale meniurilor și localizând apoi secțiunea TCP/IP.

Pentru informații suplimentare, consultați <u>"Imprimarea unei pagini cu setări ale meniurilor și a unei pagini de configurație a rețelei" de la pagina 10</u>.

Note:

• Adresa IP apare ca patru seturi de numere separate prin puncte, cum ar fi 123.123.123.123.

- Dacă utilizați un server proxy, dezactivați-l temporar pentru a încărca corect pagina Web.
- **2** Deschideți un browser Web, apoi tastați adresa IP a imprimantei în câmpul de adrese.
- 3 Apăsați Enter.

## Imprimarea unei pagini cu setări ale meniurilor și a unei pagini de configurație a rețelei

Tipăriți o pagină cu setările de meniu pentru a trece în revistă setările curente de meniu și pentru a verifica dacă opțiunile de imprimantă sunt instalate corect. Pagina de configurație a rețelei se imprimă în același timp și conține setările curente de rețea ale imprimantei, precum și nivelul consumabilelor.

Din panoul de control al imprimantei, apăsați 🔯 timp de cel puțin patru secunde.

#### Note:

- Dacă nu ați modificat încă nicio setare din meniu, atunci pagina cu setările de meniuri include toate setările implicite din fabrică. Când selectați şi salvați alte setări din meniuri, acestea vor înlocui setările implicite din fabrică drept setări implicite ale utilizatorului.
- Consultați prima secțiune a paginii de configurație a rețelei, pentru a vedea dacă starea este Connected (Conectat). Dacă starea afişată este Not Connected (Neconectat), conexiunea la rețeaua LAN poate să nu fie activă sau poate să existe o defecțiune a cablului de rețea. Pentru o soluție, contactați persoana care asigură asistența sistemului, apoi imprimați altă pagină de configurație a rețelei.

## Folosirea Local Printer Settings Utility (Utilitarul pentru setările imprimantei locale)

Local Printer Settings Utility (Utilitarul pentru setările imprimantei locale) vă permite să modificați și să salvați setările unei imprimante conectate local la un computer printr-un cablu paralel sau USB.

Pentru a descărca și a instala Local Printer Settings Utility (Utilitarul pentru setările imprimantei locale), consultați <u>"Instalarea Local Printer Settings Utility (Utilitarul pentru setările imprimantei locale)" de la pagina 11</u>.

Pentru a accesa Local Printer Settings Utility (Utilitarul pentru setările imprimantei locale):

#### În Windows 8

Utilizând butonul Search (Căutare), introduceți textul local printer settings utility și navigați la:

Lista de aplicații >Local Printer Settings Utility (Utilitar pentru setările imprimantei locale)

#### În Windows 7 sau versiunile anterioare

- 1 Faceți clic pe 🛷 sau pe Start.
- 2 Faceți clic pe All Programs (Toate programele) sau Programs (Programe) >Lexmark >Local Printer Settings Utility (Utilitar pentru setările imprimantei locale).

Pentru a salva setările, faceți clic pe Actions (Acțiuni) > Apply Settings (Aplicare setări).

De asemenea, puteți distribui setările pe alte imprimante, salvându-le într-un fișier de comandă. Pentru a salva setările într-un fișier de comandă, faceți clic pe Actions (Acțiuni) >Save As Command File (Salvare ca fișier de comandă).

# Instalarea Local Printer Settings Utility (Utilitarul pentru setările imprimantei locale)

- 1 Vizitați http://support.lexmark.com și descărcați software-ul.
- 2 Faceți dublu clic pe pachetul de instalare a software-ului.
- 3 Selectați un tip de instalare și faceți clic pe Install (Instalați).
- 4 Faceți clic pe Install (Instalați) pentru a începe instalarea.
- 5 Faceți clic pe l agree (De acord) pentru a accepta acordul de licență.
- 6 Faceți clic pe Continue (Continuare), apoi urmați instrucțiunile de pe ecranul computerului.

#### Note:

- Utilizați Local Printer Settings Utility (Utilitar pentru setările imprimantei locale) pentru a schimba setările pentru luminozitatea tonerului, economisirea energiei şi dimensiunea hârtiei pentru toate lucrările de imprimare. Utilizați software-ul imprimantei pentru a modifica aceste setări pentru lucrări individuale de imprimare.
- Utilitarul este disponibil numai pe anumite modele de imprimantă.

# Încărcarea hârtiei și a suporturilor de tipărire speciale

#### Note:

- Embedded Web Server este disponibil numai pe imprimantele din rețea sau pe imprimantele conectate la servere de imprimare.
- Local Printer Settings Utility (Utilitarul pentru setările imprimantei locale) și Printer Settings (Setările imprimantă) sunt acceptate numai de anumite modele de imprimantă.

## Setarea dimensiunii și a tipului de hârtie

#### Utilizare serverului EWS

1 Deschideți un browser Web, apoi tastați adresa IP a imprimantei în câmpul de adrese.

Note:

• Imprimați o pagină de configurație a rețelei sau pagina de setări ale meniurilor, apoi localizați adresa IP în secțiunea TCP/IP. Adresa IP apare ca patru seturi de numere separate prin puncte, cum ar fi 123.123.123.123.

• Dacă utilizați un server proxy, dezactivați-l temporar pentru a încărca corect pagina Web.

#### 2 Faceți clic pe Settings (Setări) >meniul Paper (Hârtie).

#### Utilizarea setărilor imprimantei pe computer

În funcție de sistemul de operare, accesați meniul Paper (Hârtie) utilizând Local Printer Settings Utility (Utilitar pentru setările imprimantei locale) sau Printer Settings (Setări imprimantă).

**Notă:** Setările Paper Size (Dimensiune hârtie) și Paper Type (Tip hârtie) vor fi salvate până ce veți reinițializa setările implicite din fabricație.

## Configurarea setărilor pentru formatul universal de hârtie

Setarea pentru dimensiunea universală de hârtie este o setare definită de utilizator, care permite imprimarea pe dimensiuni de hârtie ce nu au fost prestabilite în meniurile imprimantei.

#### Note:

- Cea mai mare dimensiune Universal acceptată este 216 x 355,6 mm (8,5 x 14 inchi).
- Cea mai mică dimensiune Universal acceptată de alimentatorul multifuncțional este 76 x 127 mm (3 x 5 inchi). Cea mai mică dimensiune Universal acceptată de tava opțională este 183 x 210 mm (7,2 x 8,3 inchi).

#### Utilizarea serverului Embedded Web Server

- 1 Deschideți un browser Web, apoi tastați adresa IP a imprimantei în câmpul de adrese.
- 2 Faceți clic pe Settings (Setări) >Meniul Paper (Hârtie) >Universal Setup (Configurare universală).
- 3 Selectați unitatea de măsură sau faceți clic pe Portrait Width (Lățime portret) sau Portrait Height (Înălțime portret).
- 4 Modificați setarea, apoi faceți clic pe Submit (Trimitere).

#### Utilizarea setărilor imprimantei pe computer

- 1 În funcție de sistemul de operare, accesați meniul Paper (Hârtie) utilizând Local Printer Settings Utility (Utilitar pentru setările imprimantei locale) sau Printer Settings (Setări imprimantă).
- 2 Selectați tava care conține dimensiunea de hârtie Universal, apoi selectați Universal ca dimensiune pentru hârtie.

## Utilizarea recipientului standard și a opritorului pentru hârtie

Recipientul standard are o capacitate maximă de 150 de coli de hârtie de 75 g/m<sup>2</sup> (20 lb). Acesta colectează materialele imprimate cu fața în jos. Recipientul standard are un opritor pentru hârtie care împiedică hârtia să alunece în afara recipientului pe măsură ce se acumulează.

Pentru a deschide opritorul de hârtie, trageți-l astfel încât să se îndoaie în față.

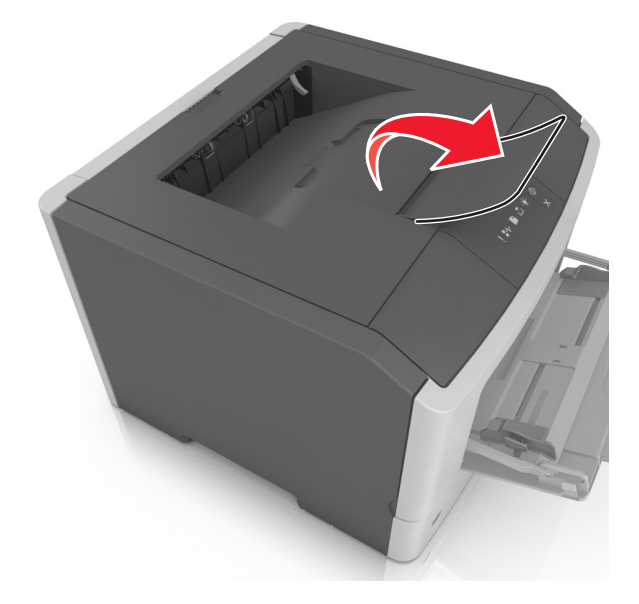

Notă: Închideți opritorul pentru hârtie când mutați imprimanta în altă locație.

## Încărcarea tăvilor

**ATENȚIONARE—RISC DE RĂNIRE:** Pentru a reduce riscul de instabilitate a echipamentului, încărcați separat fiecare tavă. Păstrați închise toate celelalte tăvi, până când este necesar să le deschideți.

1 Trageți tava complet în afară.

**Notă:** Nu scoateți tăvile în timp ce se efectuează o lucrare de imprimare sau în timp ce în panoul de control al imprimantei apare următoare secvență luminoasă. În caz contrar poate surveni un blocaj.

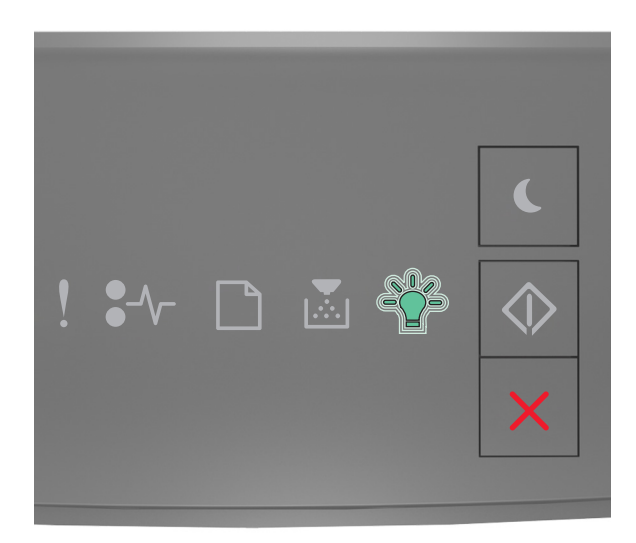

Busy (Ocupat)

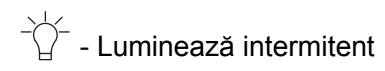

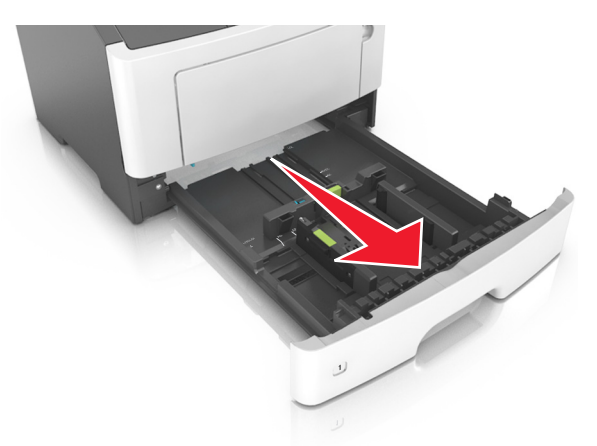

2 Strângeți și mutați ghidajul pentru lățime în poziția corectă pentru dimensiunea hârtiei pe care o încărcați.

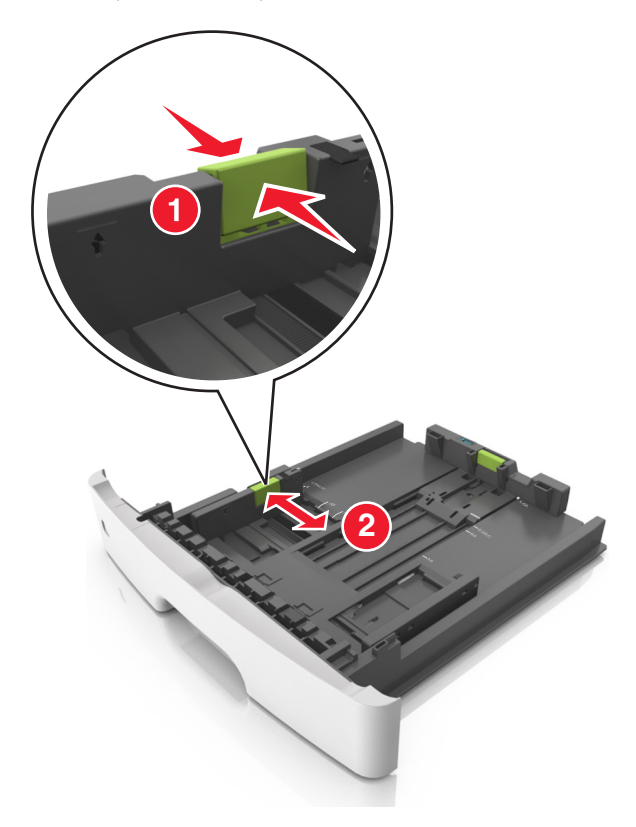

3 Strângeți și glisați ghidajul pentru lungime în poziția corectă pentru dimensiunea hârtiei pe care o încărcați.

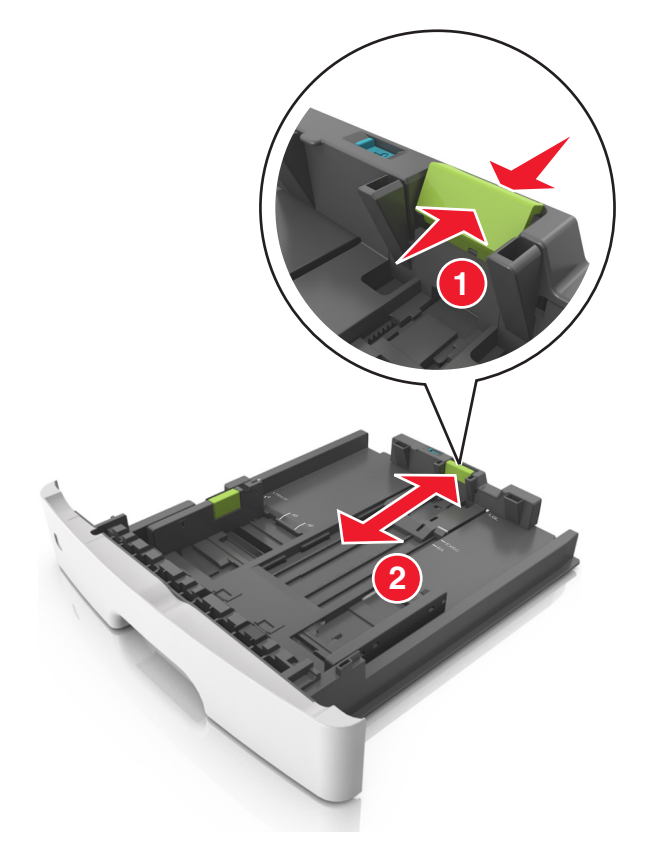

#### Note:

- Pentru unele dimensiuni de hârtie, de exemplu, Letter, Legal sau A4, strângeți și deplasați ghidajul de lungime spre înapoi, pentru adaptarea la lungimea hârtiei pe care o încărcați.
- Când încărcați hârtie Legal, ghidajul pentru lungime se întinde dincolo de suport, hârtia fiind astfel expusă la praf. Pentru a proteja hârtia împotriva prafului, puteți achiziționa separat un capac antipraf. Pentru mai multe informații, contactați serviciul asistență pentru clienți.
- Dacă încărcați hârtie de dimensiune A6 în tava standard, strângeți și apoi mutați ghidajul pentru lungime spre centrul tăvii, în poziția pentru dimensiunea A6.
- Ghidajele pentru lățime și lungime trebuie să fie aliniate cu indicatorii pentru dimensiunea hârtiei din partea de jos a tăvii.

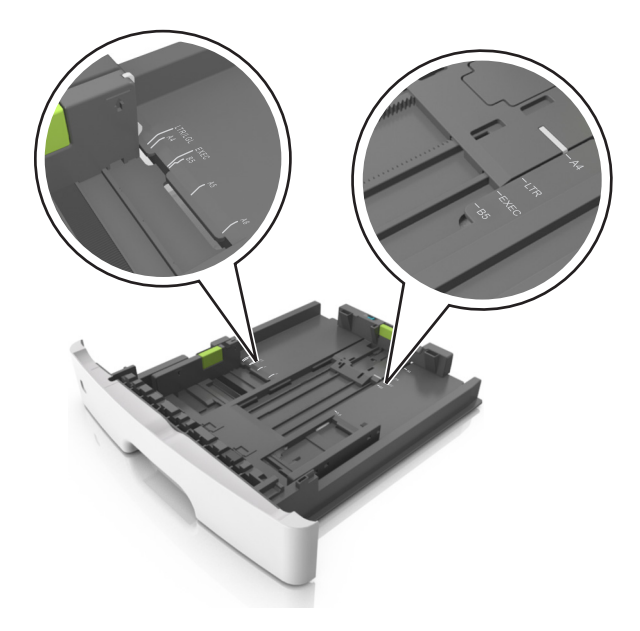

4 Flexați ușor colile înainte și înapoi pentru a le dezlipi și răsfoiți-le. Nu pliați și nu îndoiți hârtia. Aduceți marginile la același nivel.

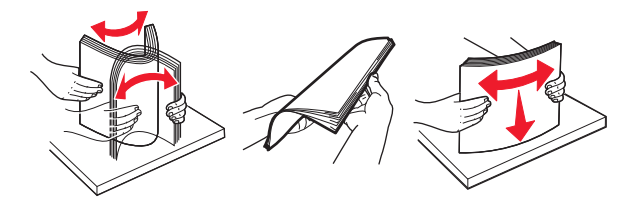

**5** Încărcați teancul de hârtie.

**Notă:** Asigurați-vă că nivelul de hârtie este inferior indicatorului de umplere maximă situat pe partea laterală a ghidajului pentru lățime.

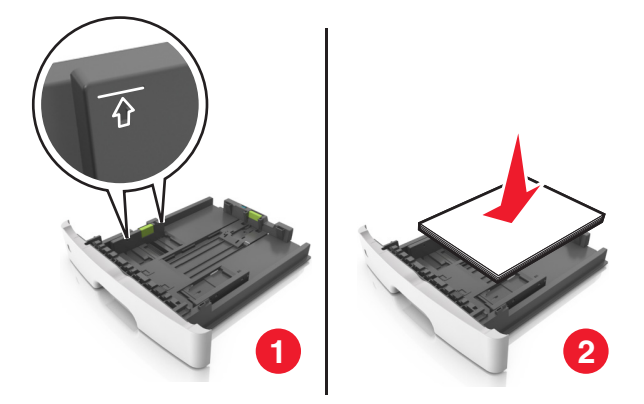

#### Note:

- Încărcați hârtia reciclată sau preimprimată cu partea imprimabilă orientată în jos.
- Încărcați hârtia perforată în prealabil cu perforațiile de la latura de sus spre partea din față a tăvii.
- Încărcați hârtia cu antet cu fața în jos, cu latura superioară a colii spre partea din față a tăvii. Pentru imprimare pe două fețe, încărcați hârtia cu antet cu marginea de jos a colii spre partea din față a tăvii.

6 Introduceți tava.

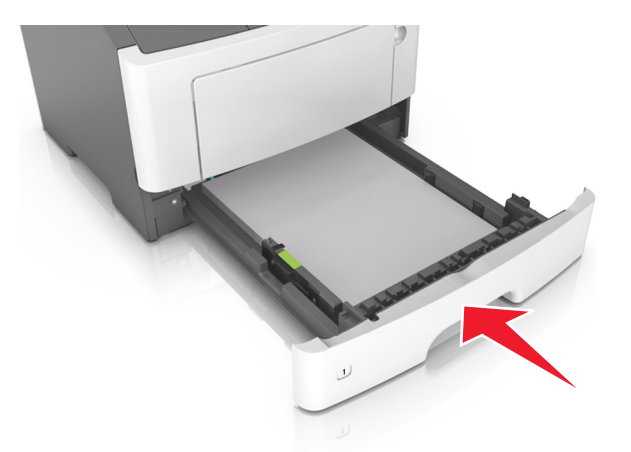

7 Din Embedded Web Server sau de pe computer, setați dimensiunea și tipul hârtiei pentru a corespunde cu hârtia încărcată în tavă.

Note:

- Dacă imprimanta nu este conectată la o rețea, atunci accesați meniul Paper (Hârtie) utilizând Local Printer Settings Utility (Utilitar pentru setările imprimantei locale) sau Printer Settings (Setări imprimantă), în funcție de sistemul de operare.
- Setați corect tipul și dimensiunea hârtiei, pentru a evita blocajele și problemele de calitate a imprimării.

## Încărcarea alimentatorului multifuncțional

Utilizați alimentatorul multifuncțional când imprimați pe diferite dimensiuni și tipuri de hârtie sau suporturi speciale, cum ar fi carton, folii transparente, etichete de hârtie și plicuri. Îl puteți utiliza și pentru lucrări de imprimare de o singură pagină pe hârtie cu antet.

1 Deschideți alimentatorul multifuncțional.

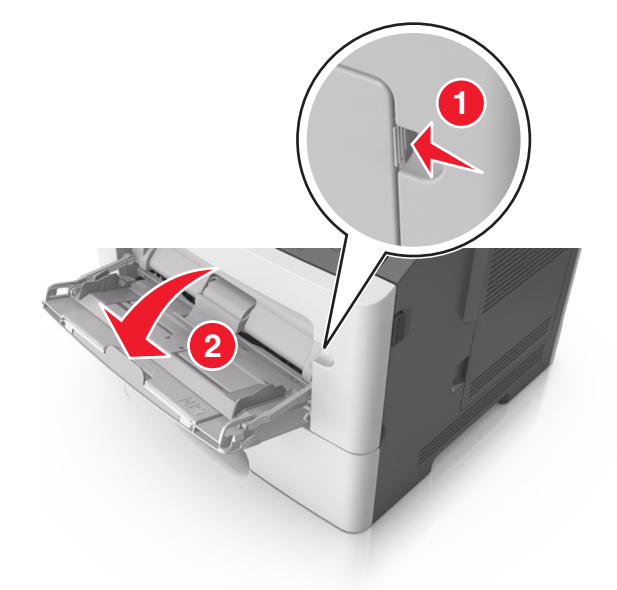

a Trageți sistemul de extindere al alimentatorului multifuncțional.

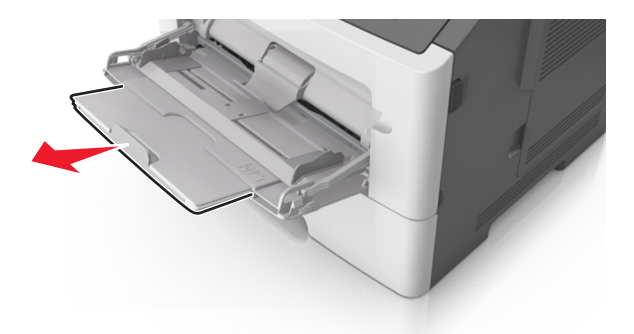

**b** Trageți ușor sistemul de extindere, astfel încât alimentatorul multifuncțional să se extindă complet și să se deschidă.

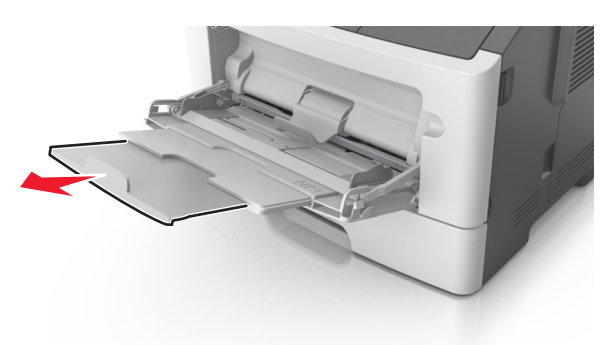

2 Strângeți ghidajul de lățime din partea stângă și mutați ghidajele în poziția corectă pentru hârtia pe care o încărcați.

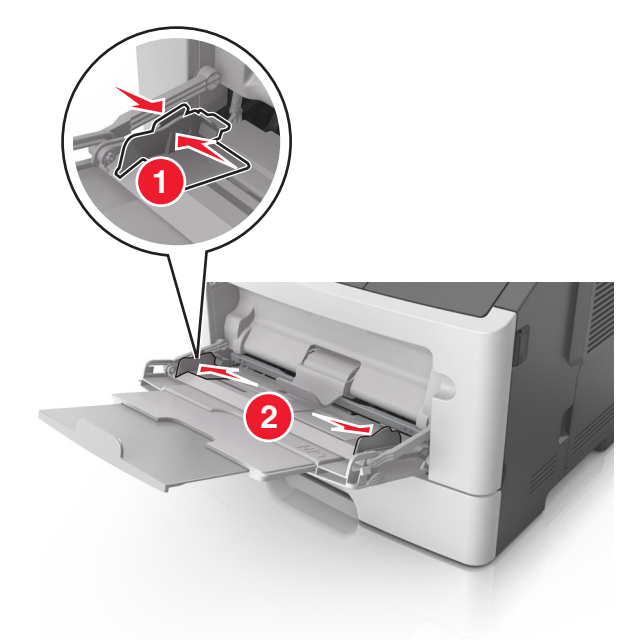

- **3** Pregătiți hârtia sau suporturile speciale pentru încărcare.
  - Îndoiți ușor colile de hârtie înainte și înapoi și răsfoiți-le. Nu pliați și nu îndoiți hârtia. Aduceți marginile la același nivel.

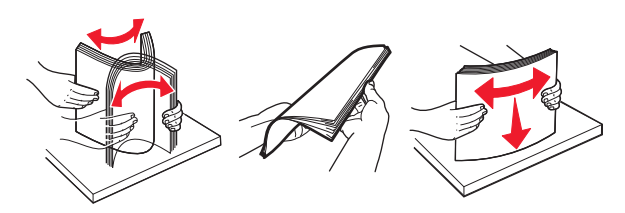

• Țineți foliile transparente de margini. Îndoiți ușor teancul de folii transparente înainte și înapoi pentru a le dezlipi, apoi răsfoiți-le. Aduceți marginile la același nivel.

**Notă:** Evitați să atingeți partea pe care se imprimă a foliilor transparente. Aveți grijă să nu zgâriați foliile.

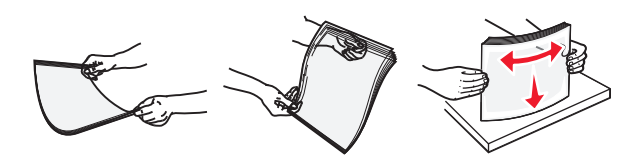

• Îndoiți ușor teancul de plicuri înainte și înapoi pentru a le dezlipi, apoi răsfoiți-le. Aduceți marginile la același nivel.

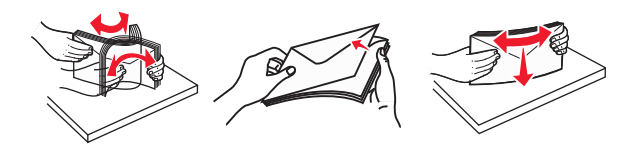

4 Încărcați hârtia sau suporturile speciale.

#### Note:

- Nu forțați hârtia în alimentatorul multifuncțional. Umplerea excesivă poate genera blocaje.
- Asigurați-vă că hârtia sau suporturile speciale nu depăşesc indicatorul de umplere maximă de pe ghidajele pentru hârtie.

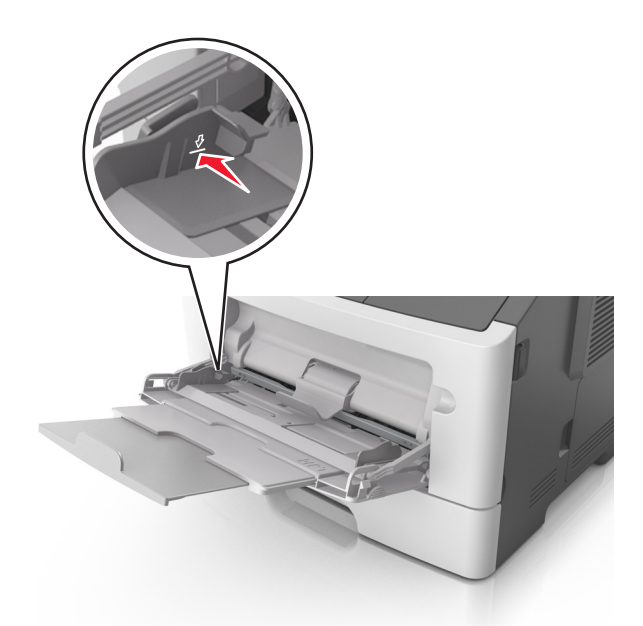

• Încărcați hârtie, folii transparente și carton cu fața recomandată pentru imprimare în sus și marginea superioară orientată spre intrarea în imprimantă. Pentru informații suplimentare despre încărcarea foliilor transparente, consultați ambalajul în care s-au livrat acestea.

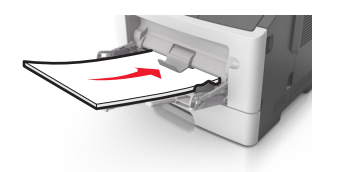

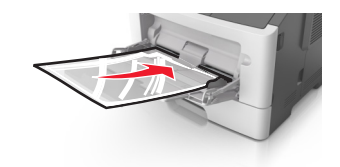

**Notă:** Când încărcați hârtie de dimensiune A6, asigurați-vă că sistemul de extindere al alimentatorului multifuncțional atinge ușor marginea hârtiei, pentru ca ultimele câteva coli de hârtie să rămână fixate.

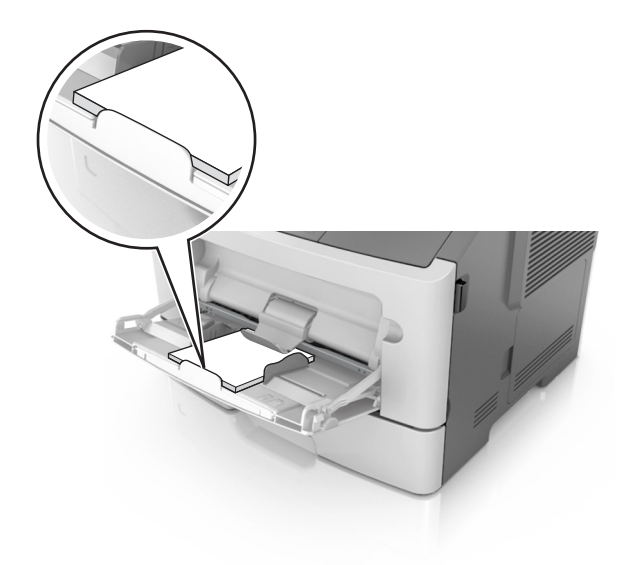

Încărcați hârtia cu antet cu fața în sus, astfel încât latura de sus a foii să intre prima în imprimantă.
 Pentru imprimare pe două fețe (duplex), încărcați hârtia cu antet cu fața în jos şi astfel încât latura de jos a colii să intre prima în imprimantă.

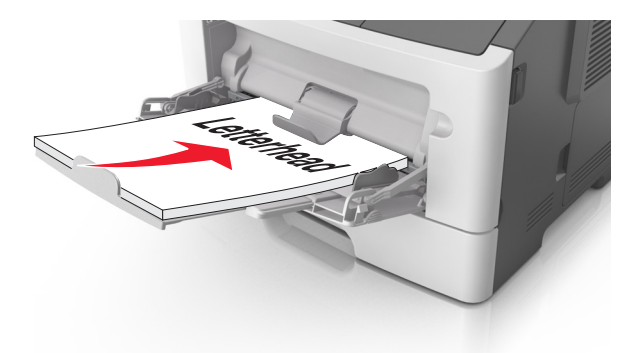

• Încărcați plicurile cu partea cu deschidere spre stânga și în jos.

**Avertisment—Potențiale daune:** Nu utilizați niciodată plicuri cu timbre, cleme, clapete, ferestre, învelitori sau adezivi autocolanți. Aceste plicuri pot deteriora grav imprimanta.

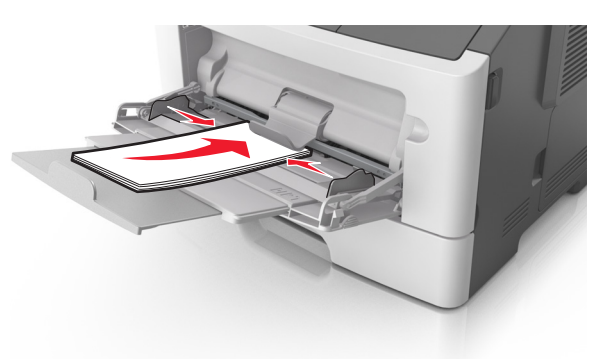

**5** Din Embedded Web Server sau de pe computer, setați dimensiunea și tipul hârtiei din meniul Paper (Hârtie) pentru a corespunde cu hârtia încărcată în alimentatorul multifuncțional.

**Notă:** În funcție de sistemul de operare, accesați meniul Paper (Hârtie) utilizând Local Printer Settings Utility (Utilitar pentru setările imprimantei locale) sau Printer Settings.

## Legarea și anularea legării tăvilor

#### Legarea și anularea legării tăvilor

#### Utilizare serverului EWS

**1** Deschideți un browser Web, apoi tastați adresa IP a imprimantei în câmpul de adrese.

#### Note:

• Imprimați o pagină de configurație a rețelei sau pagina de setări ale meniurilor, apoi localizați adresa IP în secțiunea TCP/IP. Adresa IP apare ca patru seturi de numere separate prin puncte, cum ar fi 123.123.123.123.

- Dacă utilizați un server proxy, dezactivați-l temporar pentru a încărca corect pagina Web.
- 2 Faceți clic pe Settings (Setări) >meniul Paper (Hârtie).
- **3** Din secțiunea Tray Configuration (Configurație tavă), selectați o tavă, apoi modificați setările pentru dimensiunea și tipul hârtiei.
  - Pentru a lega tăvile, asigurați-vă că dimensiunea şi tipul hârtiei pentru tavă corespund cu ale celeilalte tăvi.
  - Pentru a anula legarea tăvilor, asigurați-vă că dimensiunea sau tipul hârtiei pentru tavă *nu* corespund cu ale celeilalte tăvi.
- 4 Faceți clic pe Submit (Remitere).

#### Utilizarea setărilor imprimantei pe computer

În funcție de sistemul de operare, accesați meniul Paper (Hârtie) utilizând Local Printer Settings Utility (Utilitar pentru setările imprimantei locale) sau Printer Settings (Setări imprimantă).

**Avertisment—Potențiale daune:** Numele tipului de hârtie încărcată în tavă trebuie să corespundă cu numele tipului de hârtie atribuit în imprimantă. Temperatura unității de fuziune diferă în funcție de tipul de hârtie specificat. Dacă setările nu sunt configurate în mod corespunzător, este posibilă apariția unor probleme de imprimare.

#### Configurarea unui tip de hârtie particularizat

#### Utilizare serverului EWS

1 Deschideți un browser Web, apoi tastați adresa IP a imprimantei în câmpul de adrese.

#### Note:

- Imprimați o pagină de configurație a rețelei sau pagina cu setări de meniuri, apoi localizați adresa IP în secțiunea TCP/IP. Adresa IP apare ca patru seturi de numere separate prin puncte, cum ar fi 123.123.123.123.
- Dacă utilizați un server proxy, dezactivați-l temporar pentru a încărca corect pagina Web.
- 2 Faceți clic pe Settings (Setări) >meniul Paper (Hârtie) >Custom Types (Tipuri particularizate).
- 3 Selectați un nume de tip de hârtie particularizat, apoi selectați un tip de hârtie particularizat.

**Notă:** Hârtia simplă este tipul de hârtie implicit din fabrică asociat pentru toate numele particularizate definite de utilizator.

4 Faceți clic pe Submit (Remitere).

#### Utilizarea setărilor imprimantei pe computer

În funcție de sistemul de operare, accesați meniul Custom (particularizat) utilizând Local Printer Settings Utility (Utilitar pentru setările imprimantei locale) sau Printer Settings.

#### Atribuirea unui tip de hârtie particularizat

#### Utilizare serverului EWS

1 Deschideți un browser Web, apoi tastați adresa IP a imprimantei în câmpul de adrese.

#### Note:

- Imprimați o pagină de configurație a rețelei sau pagina de setări ale meniurilor, apoi localizați adresa IP în secțiunea TCP/IP. Adresa IP apare ca patru seturi de numere separate prin puncte, cum ar fi 123.123.123.123.
- Dacă utilizați un server proxy, dezactivați-l temporar pentru a încărca corect pagina Web.
- 2 Faceți clic pe Settings (Setări) >meniul Paper (Hârtie).
- **3** Din secțiunea Tray Configuration (Configurație tavă), selectați o sursă de hârtie, apoi selectați un tip particularizat de hârtie din coloana Paper type (Tip hârtie).
- 4 Faceți clic pe Submit (Remitere).

#### Utilizarea setărilor imprimantei pe computer

În funcție de sistemul de operare, accesați meniul Paper (Hârtie) utilizând Local Printer Settings Utility (Utilitar pentru setările imprimantei locale) sau Printer Settings (Setări imprimantă).

## Imprimare

#### Note:

- Embedded Web Server este disponibil numai pe imprimantele din rețea sau pe imprimantele conectate la servere de imprimare.
- Local Printer Settings Utility (Utilitarul pentru setările imprimantei locale) și Printer Settings (Setările imprimantă) sunt acceptate numai de anumite modele de imprimantă.

## Imprimarea documentelor

#### Imprimarea unui document

1 Din Embedded Web Server sau de pe computer, setați dimensiunea și tipul hârtiei pentru a corespunde cu hârtia încărcată în tavă.

**Notă:** Dacă imprimanta nu este conectată la o rețea, atunci accesați meniul Paper (Hârtie) utilizând Local Printer Settings Utility (Utilitar pentru setările imprimantei locale) sau Printer Settings (Setări imprimantă), în funcție de sistemul de operare.

2 Trimiteți lucrarea de imprimare.

#### Pentru utilizatorii de Windows

- a Având documentul deschis, faceți clic pe File (Fișier) > Print (Tipărire).
- b Faceți clic pe Properties (Proprietăți), Preferences (Preferințe), Options (Opțiuni) sau Setup (Configurare).
- c Dacă este necesar, reglați setările.
- d Faceți clic pe OK >Print (Imprimare).

#### Pentru utilizatorii de Macintosh

- **a** Particularizați setările din dialogul Page Setup (Configurare pagină).
  - 1 Având documentul deschis, selectați File (Fișier) >Page Setup (Configurare pagină).
  - 2 Alegeți o dimensiune de hârtie sau creați o dimensiune particularizată care corespunde hârtiei încărcate.
  - 3 Faceți clic pe OK.
- **b** Particularizați setările din dialogul Print (Imprimare).
  - 1 Având documentul deschis, selectați File (Fișier) >Print (Tipărire).
    - Dacă este necesar, faceți clic pe triunghiul de informare pentru a vedea mai multe opțiuni.
  - 2 Dacă este necesar, ajustați setările din dialogul Print (Imprimare) și din meniurile pop-up.

**Notă:** Dacă doriți să imprimați pe un anumit tip de hârtie, ajustați setarea pentru tipul hârtiei astfel încât să corespundă hârtiei încărcate sau selectați tava ori alimentatorul corespunzător.

3 Faceți clic pe Print (Imprimare).

#### Reglarea luminozității tonerului

#### Utilizare serverului EWS

**1** Deschideți un browser Web, apoi tastați adresa IP a imprimantei în câmpul de adrese.

#### Note:

- Imprimați o pagină de configurație a rețelei sau pagina de setări ale meniurilor, apoi localizați adresa IP în secțiunea TCP/IP. Adresa IP apare ca patru seturi de numere separate prin puncte, cum ar fi 123.123.123.123.
- Dacă utilizați un server proxy, dezactivați-l temporar pentru a încărca corect pagina Web.
- 2 Faceți clic pe Settings (Setări) >Print Settings (Setări imprimare) >meniul Quality (Calitate).
- 3 Reglați setarea de luminozitate a tonerului.
- 4 Faceți clic pe Submit (Remitere).

#### Utilizarea setărilor imprimantei pe computer

În funcție de sistemul de operare, modificați setările pentru luminozitatea tonerului utilizând Local Printer Settings Utility (Utilitar pentru setările imprimantei locale) sau Printer Settings.

## Anularea unei operații de imprimare de pe computer

#### Pentru utilizatorii de Windows

**1** Deschideți folderul de imprimante.

#### În Windows 8

Din secțiunea Căutare, tastați **rulare** și apoi navigați la: **Executare** > tastați **control imprimante** >**OK** 

#### În Windows 7 sau versiunile anterioare

- a Faceți clic pe 🥙 sau pe Start, apoi faceți clic pe Executare.
- **b** Tastați control imprimante.
- c Apăsați pe Enter sau faceți clic pe OK.
- 2 Faceți dublu clic pe pictograma pentru imprimantă.
- 3 Selectați lucrarea de imprimare pe care doriți să o revocați.
- 4 Faceți clic pe Delete (Ștergere).

#### Pentru utilizatorii de Macintosh

- 1 Din System Preferences (Preferințe sistem) din meniul Apple, deschideți folderul de imprimante.
- 2 Din coada de imprimare, selectați lucrarea de imprimare pe care doriți să o anulați, apoi ștergeți-o.

## Îndepărtarea blocajelor

#### Note:

- Embedded Web Server este disponibil numai pe imprimantele din rețea sau pe imprimantele conectate la servere de imprimare.
- Local Printer Settings Utility (Utilitarul pentru setările imprimantei locale) și Printer Settings (Setările imprimantă) sunt acceptate numai de anumite modele de imprimantă.

## Accesarea zonelor de blocaj

Deschideți ușile și trageți afară tăvile pentru a accesa zonele de blocaj.

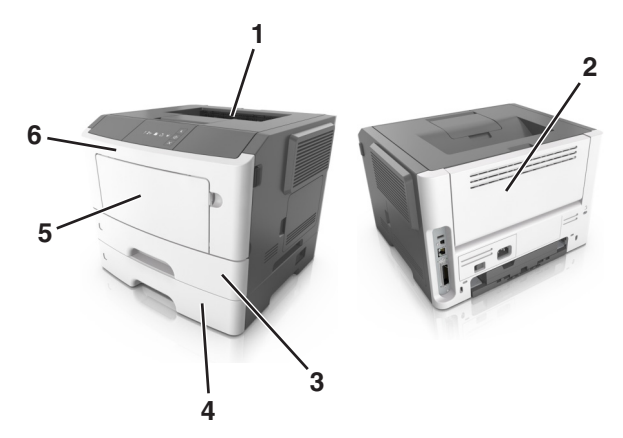

| Zonă de acces | Descriere                                          |
|---------------|----------------------------------------------------|
| 1             | Recipient standard                                 |
| 2             | Uşă din spate                                      |
| 3             | Tavă standard pentru 250 de coli (Tava 1)          |
| 4             | Tavă opțională pentru 250 sau 550 de coli (Tava 2) |

| Zonă de acces | Descriere                       |
|---------------|---------------------------------|
| 5             | Uşă alimentator multifuncțional |
| 6             | Uşa frontală                    |

#### Note:

- Dacă opțiunea Jam Assist (Asistență blocaje) este setată la On (Activat), imprimanta scoate automat în recipientul standard pagini goale sau pagini imprimate parțial după îndepărtarea unei pagini blocate. Verificați teancul de materiale imprimate, pentru a vedea dacă există pagini nereuşite.
- Când opțiunea Jam Recovery (Recuperare pagini blocate) este setată la valoarea On (Activat) sau Auto (Automat), imprimata reimprimă paginile blocate. Totuşi, setarea Auto (Automat) nu garantează faptul că pagina va fi imprimată.

## Blocaj pagina [x], deschideți ușa frontală. [20y.xx]

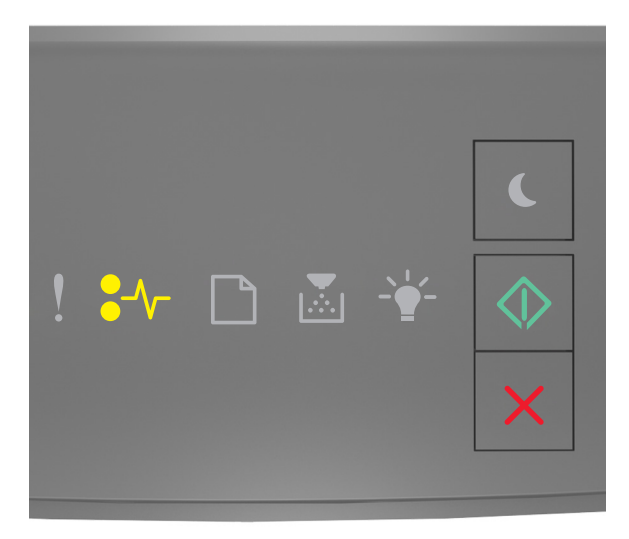

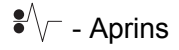

🖄 - Aprins

Dacă secvența luminoasă din panoul de control al imprimantei corespunde cu cea din ilustrația anterioară, apăsați rapid de două ori pe ori pentru a vedea secvența luminoasă suplimentară.

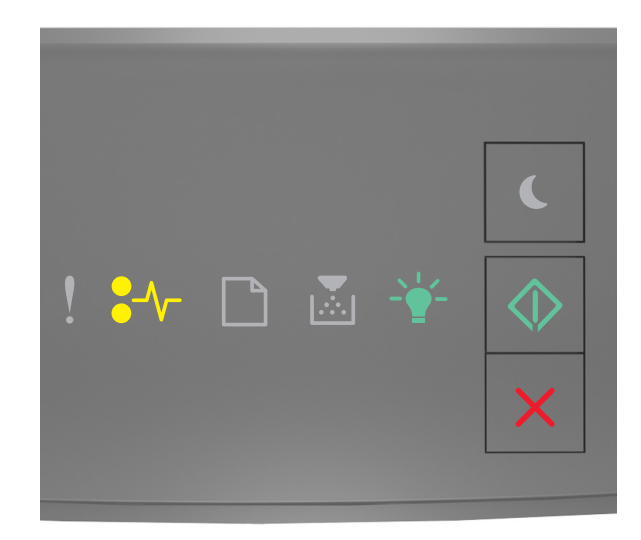

### ●/\/\_ - Aprins

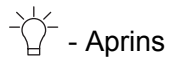

🕸 - Aprins

Dacă secvența luminoasă suplimentară corespunde cu cea din ilustrația anterioară, procedați în următorul mod.

ATENȚIONARE—SUPRAFAȚĂ FIERBINTE: Interiorul imprimantei poate să fie fierbinte. Pentru a reduce riscul de vătămare datorat componentei fierbinți, lăsați suprafața să se răcească înainte de a o atinge.

1 Apăsați butonul din partea dreaptă a imprimantei, apoi deschideți ușa din față.

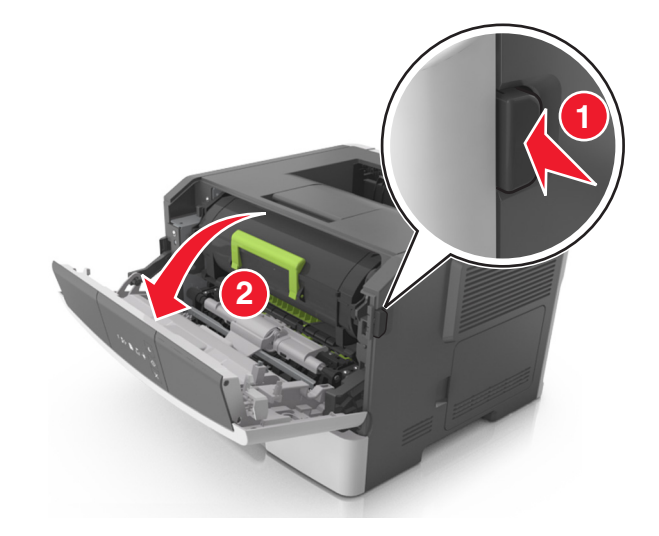

2 Trageți afară cartușul de toner utilizând mânerul.

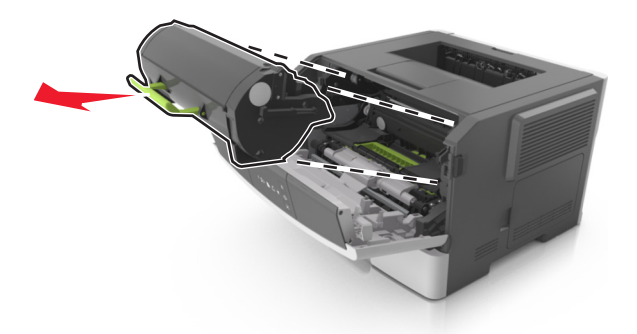

**3** Ridicați mânerul verde și trageți unitatea imagistică afară din imprimantă.

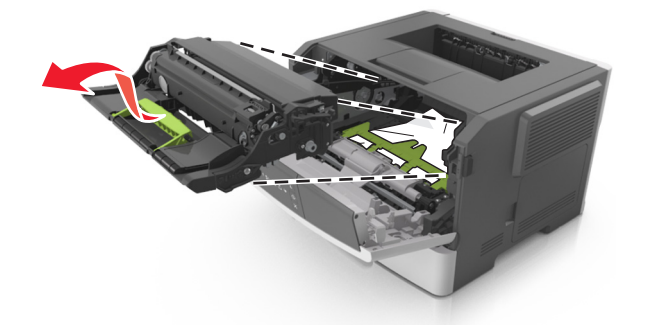

**Avertisment—Potențiale daune:** Nu atingeți tamburul fotoconductorului. Dacă îi atingeți, calitatea viitoarelor imprimări poate fi afectată.

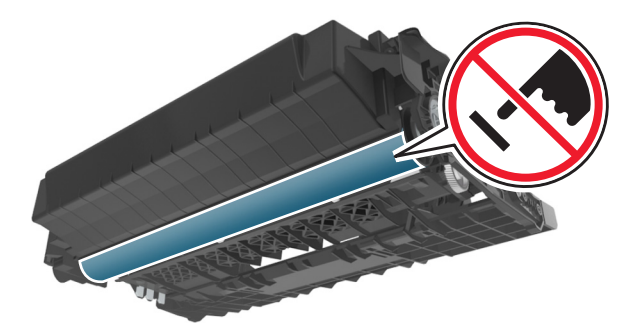

4 Puneți unitatea de imagine deoparte, pe o suprafață plană, netedă.

**Avertisment—Potențiale daune:** Nu expuneți unitatea de imagine la lumină directă mai mult de 10 minute. Expunerea prelungită la lumină poate cauza probleme de calitate a imprimării.

**5** Ridicați clapa verde din partea din față a imprimantei.

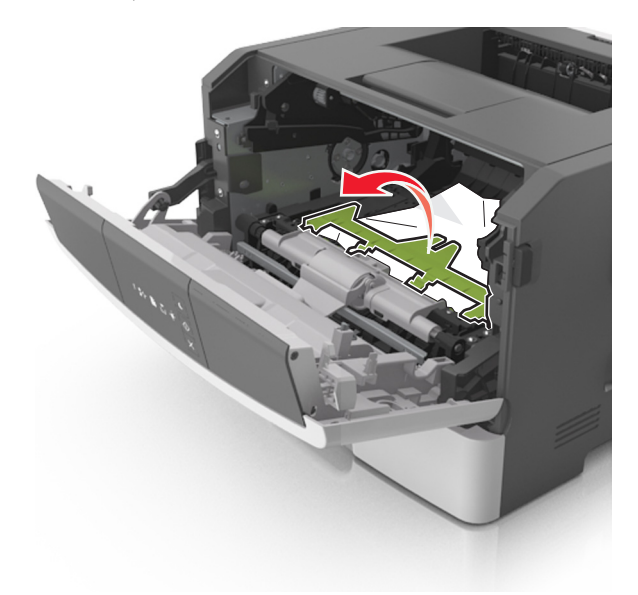

6 Apucați ferm hârtia blocată de fiecare parte şi trageți-o încet afară.
 Notă: Asigurați-vă că toate fragmentele de hârtie sunt îndepărtate.

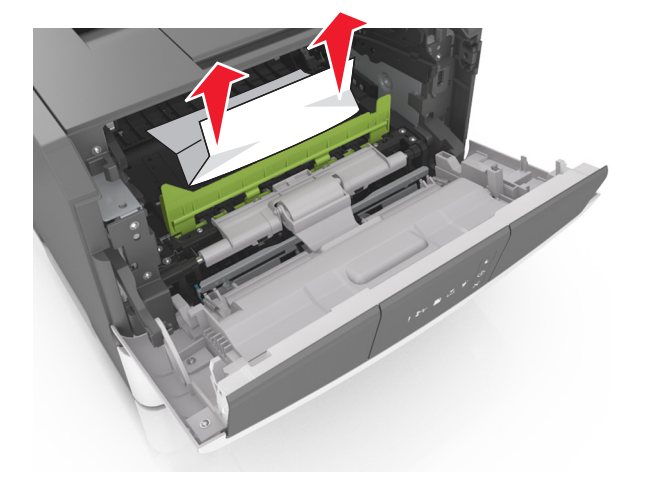

7 Introduceți unitatea imagistică aliniind săgețile de pe şinele laterale ale unității cu săgețile de pe şinele laterale din interiorul imprimantei, apoi introduceți unitatea imagistică în imprimantă.

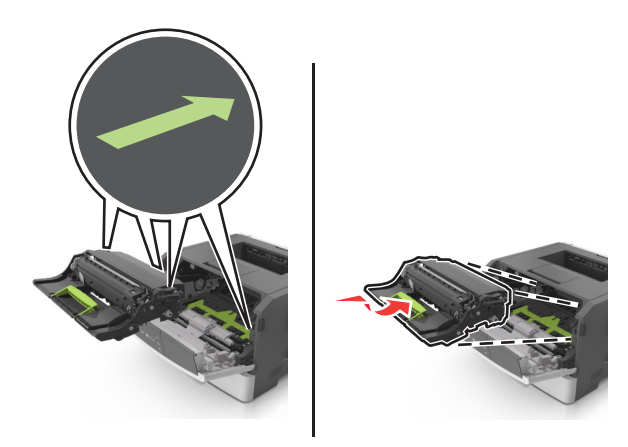

8 Introduceți cartușul de toner aliniind șinele laterale ale cartușului cu săgețile de pe șinele laterale din interiorul imprimantei, apoi introduceți cartușul în imprimantă.

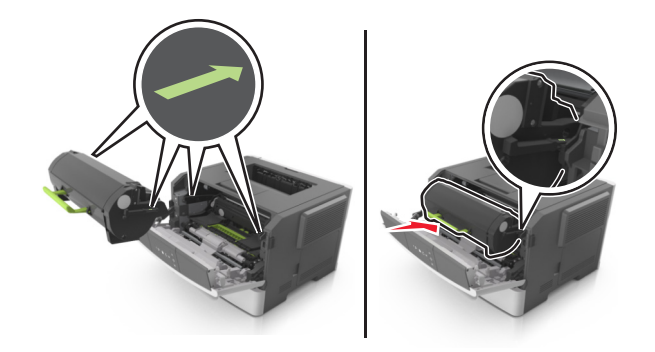

- 9 Închideți ușa frontală de acces.
- **10** De la panoul de control al imprimantei, apăsați 🔷 pentru a șterge mesajul și a continua imprimarea.

## [x]-page jam, open rear door. [20y.xx] (Blocaj la pagina [x], deschideți ușa din spate. [20y.xx])

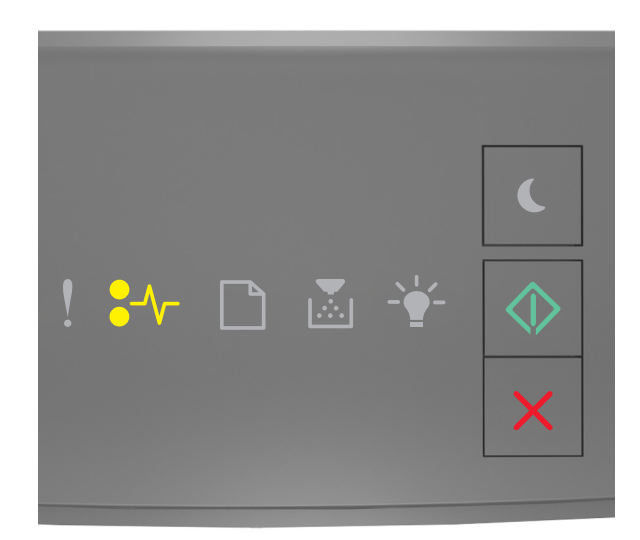

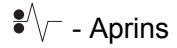

- Aprins

Dacă secvența luminoasă din panoul de control al imprimantei corespunde cu cea din ilustrația anterioară, apăsați rapid de două ori pe opentru a vedea secvența luminoasă suplimentară.

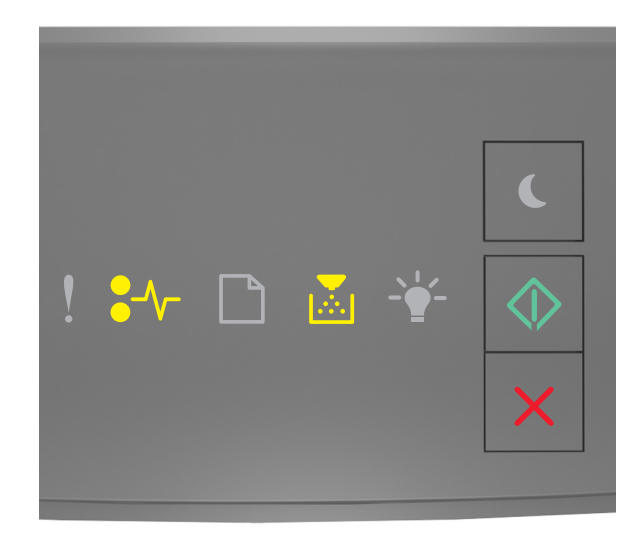

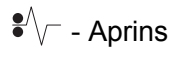

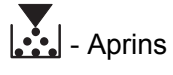

🕸 - Aprins

Dacă secvența luminoasă suplimentară corespunde cu cea din ilustrația anterioară, procedați în următorul mod.

**1** Apăsați butonul din partea dreaptă a imprimantei, apoi deschideți ușa din față.

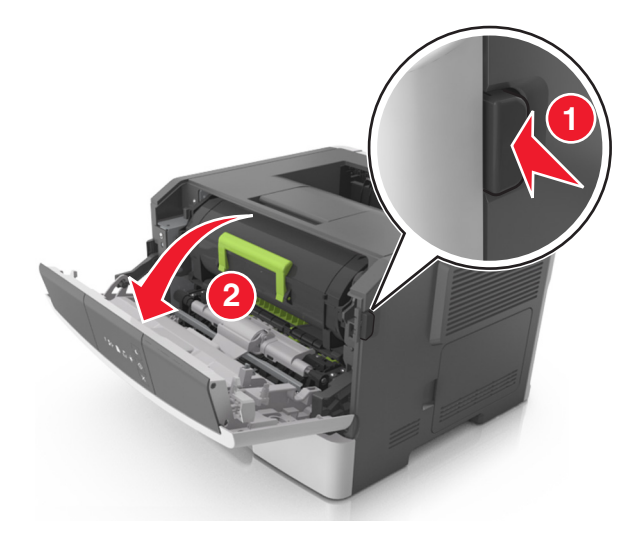

2 Trageți ușor în jos ușa din spate.

ATENȚIONARE—SUPRAFAȚĂ FIERBINTE: Interiorul imprimantei poate să fie fierbinte. Pentru a reduce riscul de vătămare ca urmare a componentei fierbinți, lăsați suprafața să se răcească înainte de a o atinge.

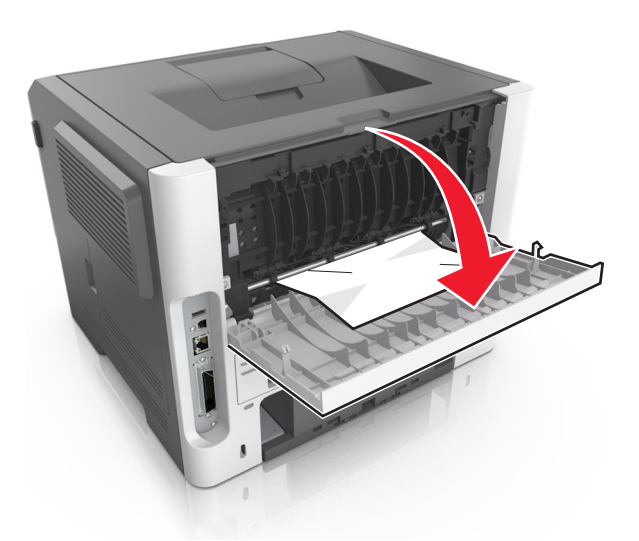

3 Apucați ferm hârtia blocată de fiecare parte şi trageți-o încet afară.
 Notă: Asigurați-vă că toate fragmentele de hârtie sunt îndepărtate.

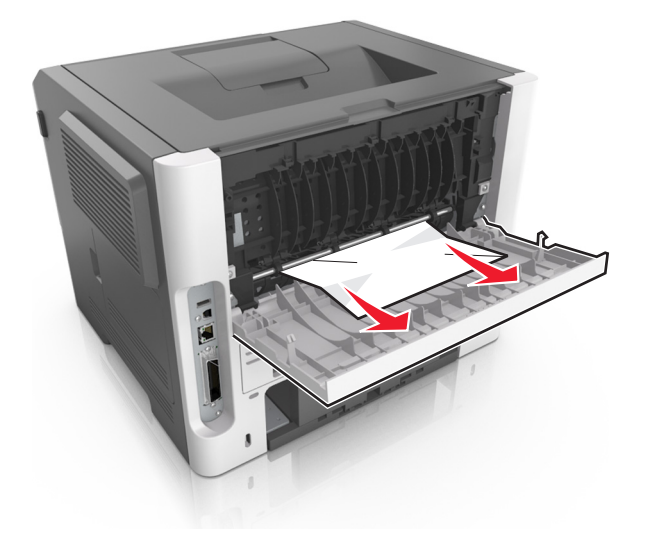

- 4 Închideți ușile din spate și din față.
- **5** De la panoul de control al imprimantei, apăsați 🔷 pentru a șterge mesajul și a continua imprimarea.

## [x]-page jam, clear standard bin. [20y.xx] (Blocaj la pagina [x], goliți recipientul standard. [20y.xx])

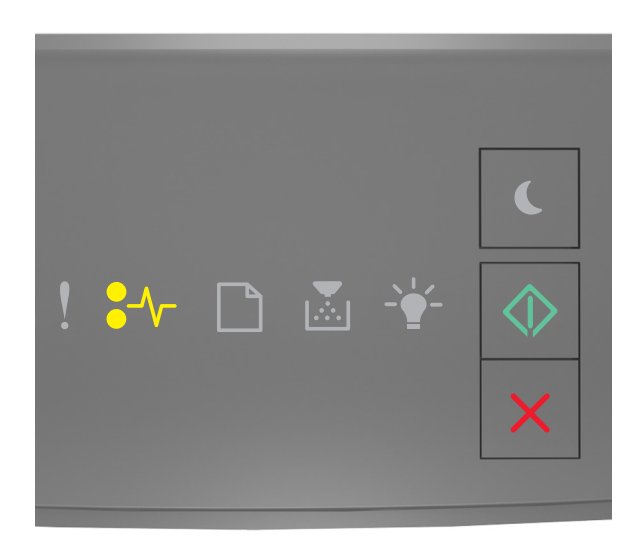

#### ●// - Aprins

🔷 - Aprins

Dacă secvența luminoasă din panoul de control al imprimantei corespunde cu cea din ilustrația anterioară, apăsați rapid de două ori pe opentru a vedea secvența luminoasă suplimentară.

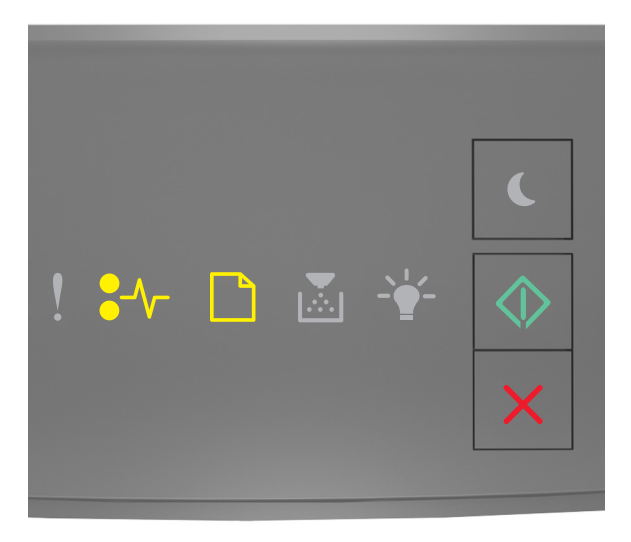

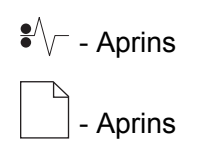

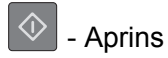

Dacă secvența luminoasă suplimentară corespunde cu cea din ilustrația anterioară, procedați în următorul mod.

1 Apucați ferm hârtia blocată de fiecare parte și trageți-o încet afară.

Notă: Asigurați-vă că toate fragmentele de hârtie sunt îndepărtate.

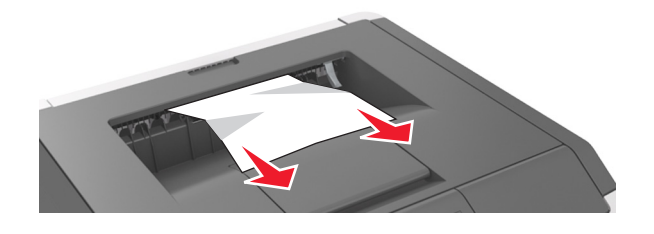

2 De la panoul de control al imprimantei, apăsați 🔷 pentru a șterge mesajul și a continua imprimarea.

# [x]-page jam, remove tray 1 to clear duplex. [23y.xx] (Blocaj la pagina [x], scoateți tava 1 pentru a goli unitatea duplex.[23y.xx])

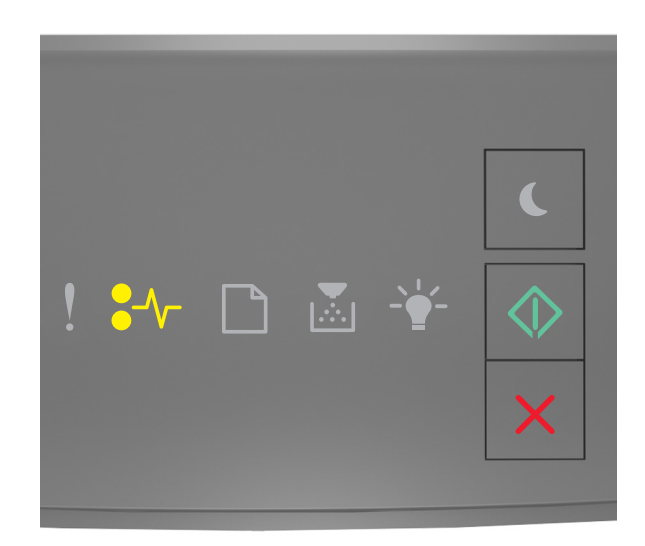

●∕∕ - Activ

🔍 - Aprins

Dacă secvența luminoasă din panoul de control al imprimantei corespunde cu cea din ilustrația anterioară, apăsați rapid de două ori pe orige pentru a vedea secvența luminoasă suplimentară.

#### Secvențe luminoase suplimentare

| Secvența de indicatoare luminoase                                              |
|--------------------------------------------------------------------------------|
| ! \$★ □ ▲ 🐇 🔷                                                                  |
| <ul> <li>✔── - Activ</li> <li>▲ - Activ</li> <li>▲ - Aprins</li> </ul>         |
| ! ₩ D & ¥ 🔕<br>X                                                               |
| <ul> <li>- Activ</li> <li>- Luminează intermitent</li> <li>- Aprins</li> </ul> |

Dacă secvența luminoasă suplimentară corespunde cu oricare dintre secvențele luminoase din ilustrațiile anterioare, procedați în următorul mod.

ATENȚIONARE—SUPRAFAȚĂ FIERBINTE: Interiorul imprimantei poate să fie fierbinte. Pentru a reduce riscul de vătămare datorat componentelor fierbinți, lăsați suprafața să se răcească înainte de a o atinge.

1 Trageți tava complet în afară.

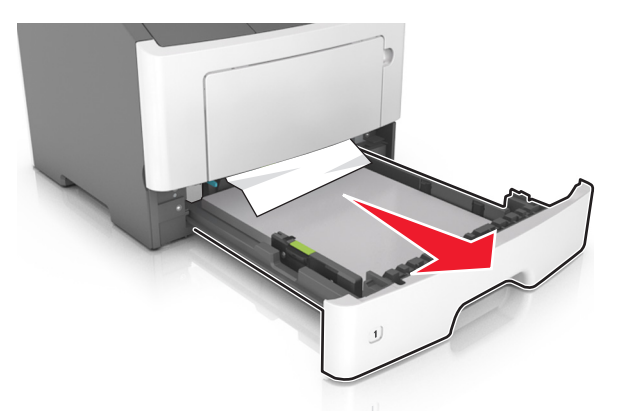

**2** Localizați pârghia albastră și trageți-o în jos pentru a elibera blocajul.

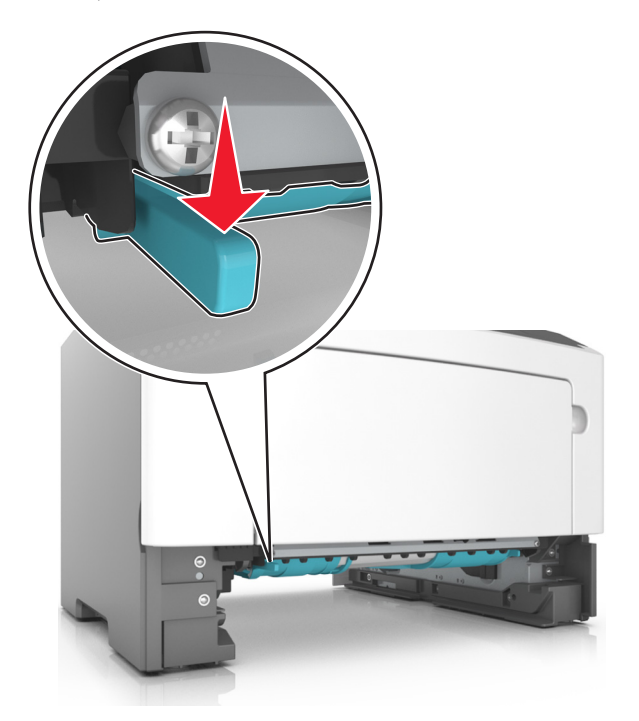

**Notă:** Dacă hârtia blocată nu este vizibilă în zona unității duplex, deschideți uşa din spate şi îndepărtați uşor hârtia blocată. Asigurați-vă că toate fragmentele de hârtie sunt îndepărtate.

**3** Apucați ferm hârtia blocată de fiecare parte și trageți-o încet afară.

Notă: Asigurați-vă că toate fragmentele de hârtie sunt îndepărtate.
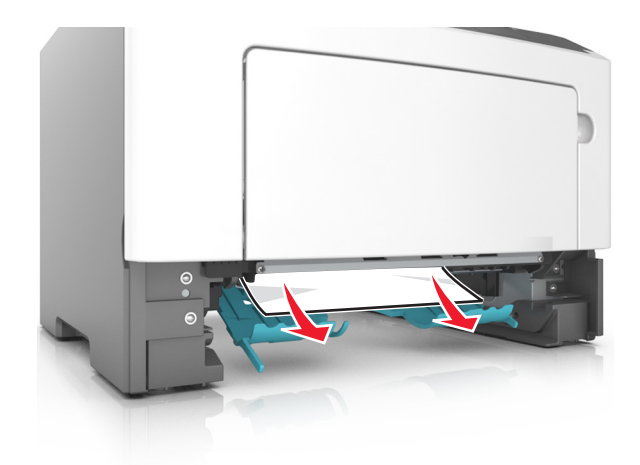

- 4 Introduceți tava.
- **5** De la panoul de control al imprimantei, apăsați 📀 pentru a șterge mesajul și a continua imprimarea.

## [x]-page jam, remove tray [x]. [24y.xx] (Blocaj la pagina [x], scoateți tava [x]. [24y.xx])

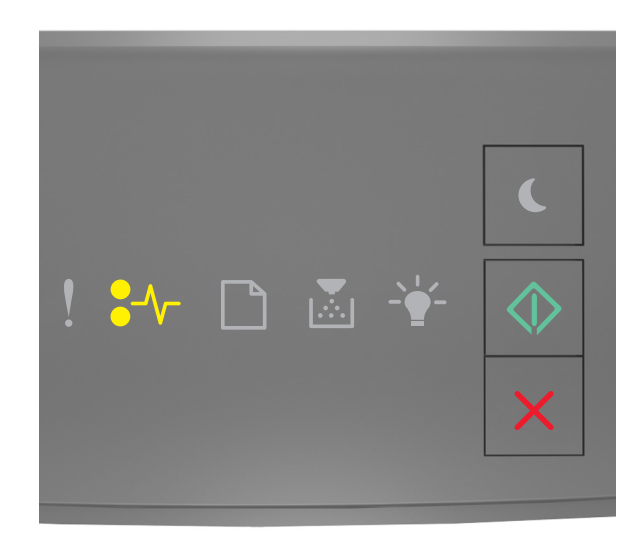

●/\/\_ - Aprins

\land - Aprins

Dacă secvența luminoasă din panoul de control al imprimantei corespunde cu cea din ilustrația anterioară, apăsați rapid de două ori pe opentru a vedea secvența luminoasă suplimentară.

#### Secvențe luminoase suplimentare

| Secvență luminoasă                                                                                                    |  |  |
|----------------------------------------------------------------------------------------------------|--|--|
| <ul> <li>.</li> <li>.</li></ul> |  |  |
| <ul> <li>Aprins</li> <li>- Aprins</li> <li>- Aprins</li> <li>- Aprins</li> <li>- Aprins</li> <li>- Aprins</li> </ul>                                                                                                    |  |  |
| ! ₩ D & ¥<br>×                                                                                                    |  |  |
| <ul> <li>Aprins</li> <li>- Aprins</li> <li>- Aprins</li> <li>- Aprins</li> </ul>                                                                                                    |  |  |
| - Aprins                                                                                                    |  |  |

Dacă secvența luminoasă suplimentară corespunde cu oricare dintre secvențele luminoase din ilustrațiile anterioare, procedați în următorul mod.

1 Trageți tava complet în afară.

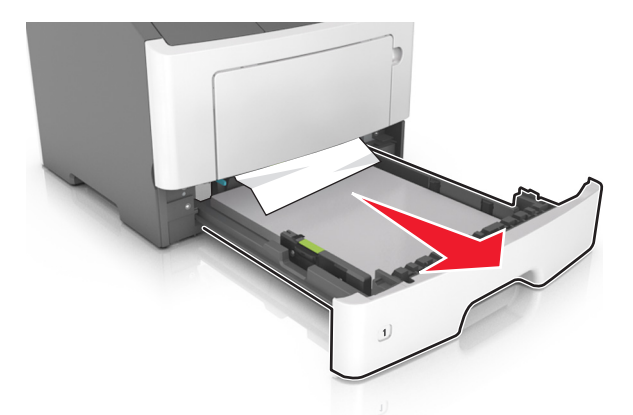

2 Apucați ferm hârtia blocată de fiecare parte şi trageți-o încet afară.
 Notă: Asigurați-vă că toate fragmentele de hârtie sunt îndepărtate.

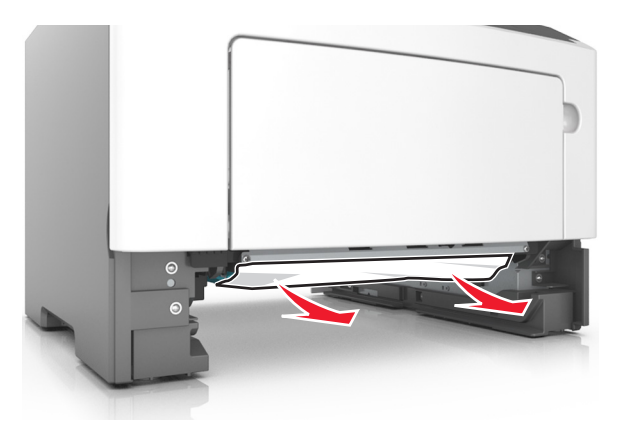

- 3 Introduceți tava.
- 4 De la panoul de control al imprimantei, apăsați 💿 pentru a șterge mesajul și a continua imprimarea.

# [x]-page jam, clear manual feeder. [250.xx] (Blocaj la pagina[x], goliți alimentatorul manual. [250.xx])

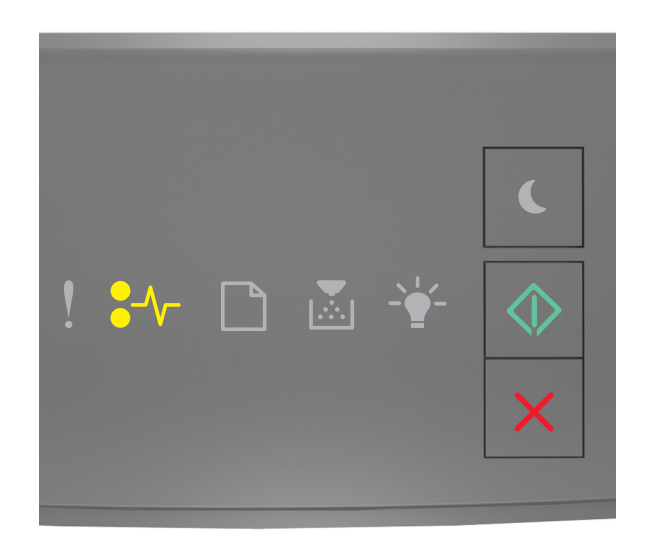

### ●∕∕\_ - Activ

🔷 - Activ

Dacă secvența luminoasă din panoul de control al imprimantei corespunde cu cea din ilustrația anterioară, apăsați rapid de două ori pe opentru a vedea secvența luminoasă suplimentară.

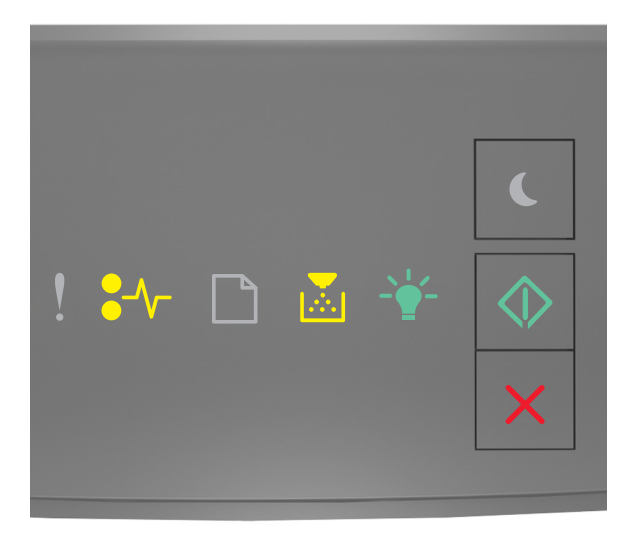

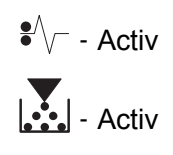

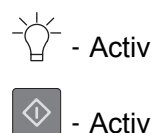

Dacă secvența luminoasă suplimentară corespunde cu cea din ilustrația anterioară, procedați în următorul mod.

1 Din alimentatorul multifuncțional, apucați ferm hârtia blocată de fiecare parte și trageți-o încet afară.

**Notă:** Asigurați-vă că toate fragmentele de hârtie sunt îndepărtate.

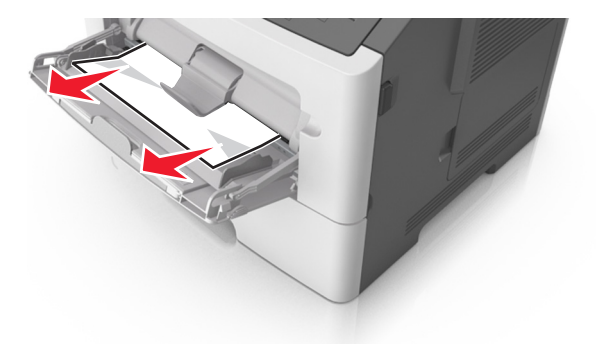

2 Îndoiți uşor colile de hârtie înainte și înapoi, apoi răsfoiți-le. Nu pliați și nu îndoiți hârtia. Aduceți marginile la același nivel.

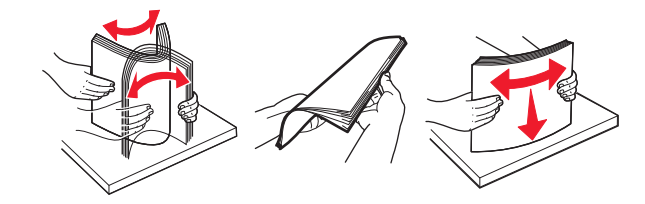

**3** Reîncărcați hârtie în alimentatorul multifuncțional.

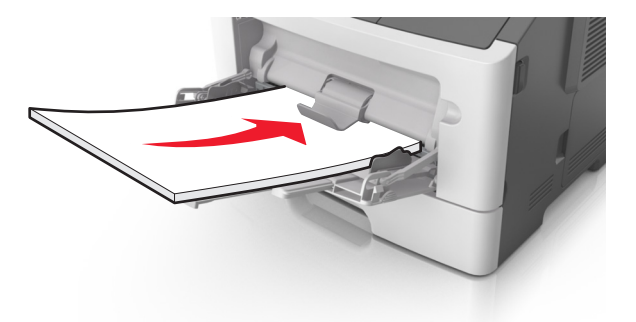

Notă: Asigurați-vă că ghidajul pentru hârtie atinge uşor marginea hârtiei.

4 De la panoul de control al imprimantei, apăsați 🔍 pentru a șterge mesajul și a continua imprimarea.

## **Explicarea mesajelor imprimantei**

#### Note:

- Embedded Web Server este disponibil numai pe imprimantele din rețea sau pe imprimantele conectate la servere de imprimare.
- Local Printer Settings Utility (Utilitarul pentru setările imprimantei locale) și Printer Settings (Setările imprimantă) sunt acceptate numai de anumite modele de imprimantă.

### Mesaje despre cartuşele de toner

#### Nepotrivire cartuş, unitate imagistică [41.xy]

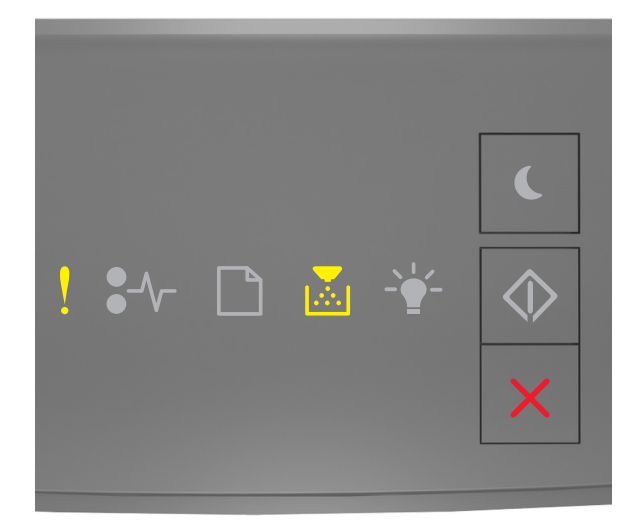

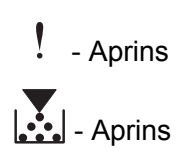

Dacă secvența luminoasă din panoul de control al imprimantei corespunde cu cea din ilustrația anterioară, procedați astfel:

- 1 Verificați dacă atât unitatea de imagistică cât și cartușul de toner sunt consumabile *MICR* (Magnetic Ink Character Recognition Recunoașterea caracterelor scrise cu cerneală magnetică) sau non-MICR.
- 2 Schimbați cartușul de toner sau unitatea de imagistică, pentru ca ambele să fie consumabile MICR sau non-MICR.

#### Note:

- Pentru lista consumabilelor acceptate, consultați capitolul "Comandarea consumabilelor" din secțiunea *Ghidul utilizatorului* sau accesați <u>www.lexmark.com</u>.
- Pentru informații suplimentare despre MICR, accesați www.lexmark.com.

#### Cartridge low [88.xx] (Cartuş consumat [88.xx])

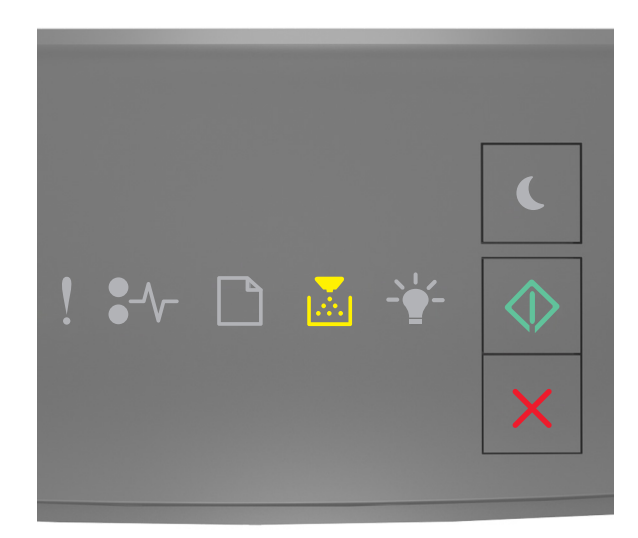

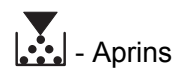

🔷 - Aprins

Dacă secvența luminoasă din panoul de control al imprimantei corespunde cu cea din ilustrația anterioară,

poate fi necesar să comandați un cartuş de toner. Dacă este necesar, apăsați 🙆 în panoul de control al imprimantei pentru a continua imprimarea.

#### Cartuş aproape consumat [88.xy]

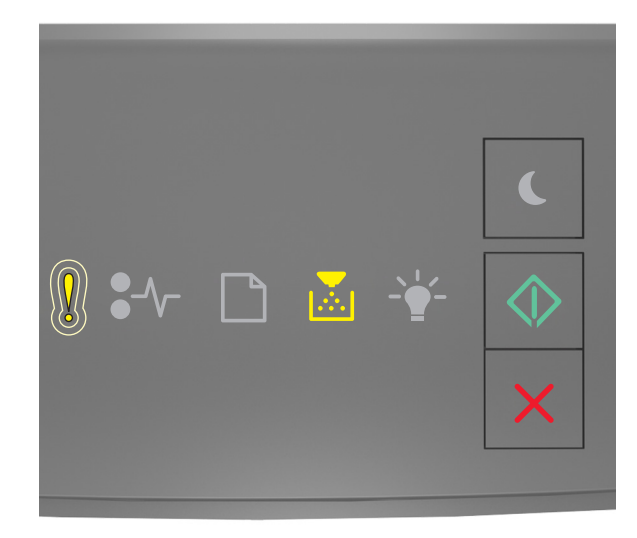

! - Luminează intermitent rar

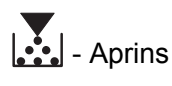

🔍 - Aprins

Dacă secvența luminoasă din panoul de control al imprimantei corespunde cu cea din ilustrația anterioară, apăsati pe in panoul de control al imprimantei, dacă este necesar, pentru a continua imprimarea.

#### Cartuş epuizat [88.xy]

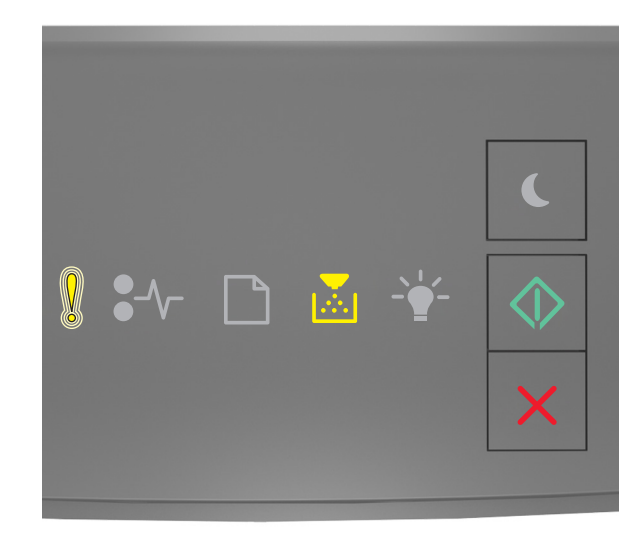

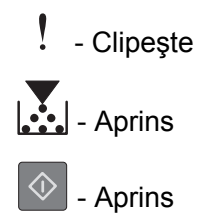

Dacă secvența luminoasă din panoul de control al imprimantei corespunde cu cea din ilustrația anterioară, poate fi necesar să înlocuiți foarte curând cartuşul de toner. Pentru informații suplimentare, consultați secțiunea "Înlocuirea consumabilelor" din *Ghidul utilizatorului*.

Dacă este necesar, apăsați 🔯 în panoul de control al imprimantei pentru a continua imprimarea.

# Non-Lexmark cartridge, see User's Guide [33.xy] (Cartuş non-Lexmark, consultați Ghidul utilizatorului [33.xy])

Dacă indicatoarele luminoase din panoul de control al imprimantei clipesc de la stânga la dreapta în mod repetat, atunci imprimanta a detectat un cartuş non-Lexmark instalat în imprimantă.

Imprimanta Lexmark este proiectată pentru a funcționa optim cu consumabile și componente originale Lexmark. Alte consumabile sau componente pot afecta performanța, fiabilitatea sau durata de viață a imprimantei și componentelor de imagine.

**Avertisment—Potențiale daune:** Utilizarea de consumabile sau componente produse de terți poate afecta acoperirea garanției. Deteriorările cauzate de utilizarea de consumabile sau componente produse de terți nu sunt acoperite de garanție.

Toate termenele de garanție prevăd funcționarea cu consumabile și componente Lexmark; în cazul utilizării altor consumabile și componente, rezultatele nu pot fi predictibile. Utilizarea componentelor de imagine după durata de viață prevăzută poate deteriora imprimanta Lexmark sau componentele asociate.

Pentru a accepta oricare și toate aceste riscuri și a continua, utilizând consumabile sau componente

neoriginale în imprimantă, apăsați simultan timp de cel puțin trei secunde butoanele 🔯 și 🔀 pentru a elimina secvența luminoasă.

**Notă:** Pentru lista consumabilelor acceptate, consultați capitolul "Comandarea consumabilelor" din *Ghidul utilizatorului* sau vizitați <u>http://support.lexmark.com</u>.

#### Înlocuiți cartușul, 0 pagini estimate rămase [88.xy]

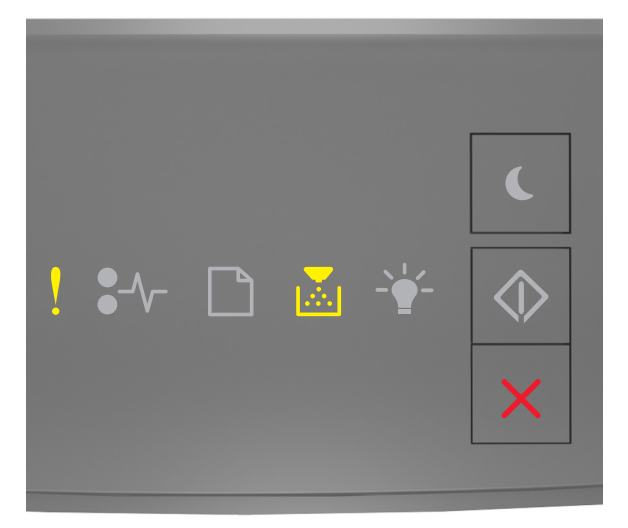

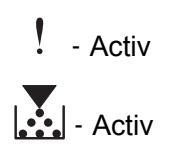

Dacă secvența luminoasă din panoul de control al imprimantei corespunde cu cea din ilustrația anterioară, apăsați rapid de două ori pe ori pentru a vedea secvența luminoasă suplimentară.

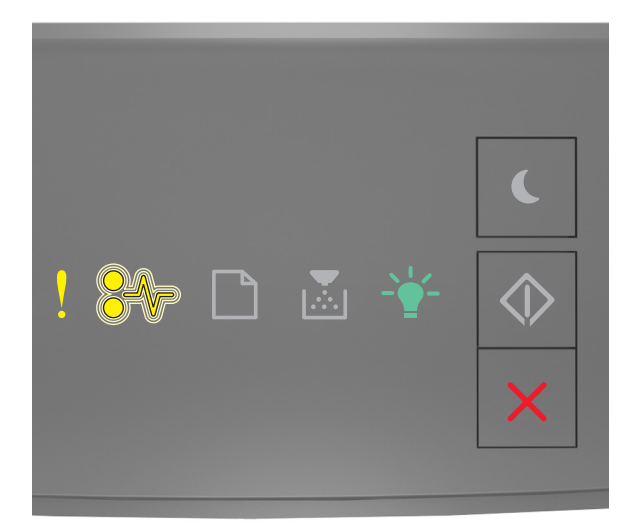

### - Activ

€ V - Luminează intermitent

- Activ

Dacă secvența luminoasă suplimentară corespunde cu cea din ilustrația anterioară, înlocuiți cartuşul de toner. Pentru informații suplimentare, consultați fișa de instrucțiuni primită împreună cu articolul consumabil sau secțiunea "Înlocuirea consumabilelor" din *Ghidul utilizatorului*.

**Notă:** Dacă nu aveți un cartuş de toner înlocuitor, consultați secțiunea "Comandarea consumabilelor" din *Ghidul utilizatorului* sau accesați <u>www.lexmark.com</u>.

#### Înlocuiți cartușul, nepotrivire regiune imprimantă [42.xy]

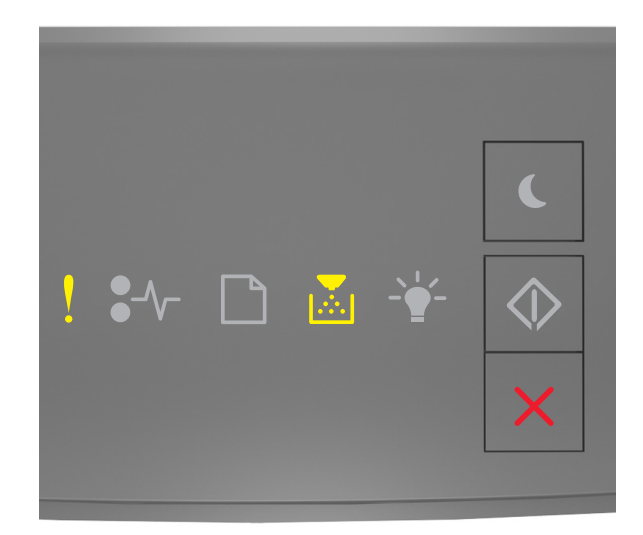

### - Activ

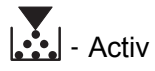

Dacă secvența luminoasă din panoul de control al imprimantei corespunde cu cea din ilustrația anterioară, apăsați rapid de două ori pe ori pentru a vedea secvența luminoasă suplimentară.

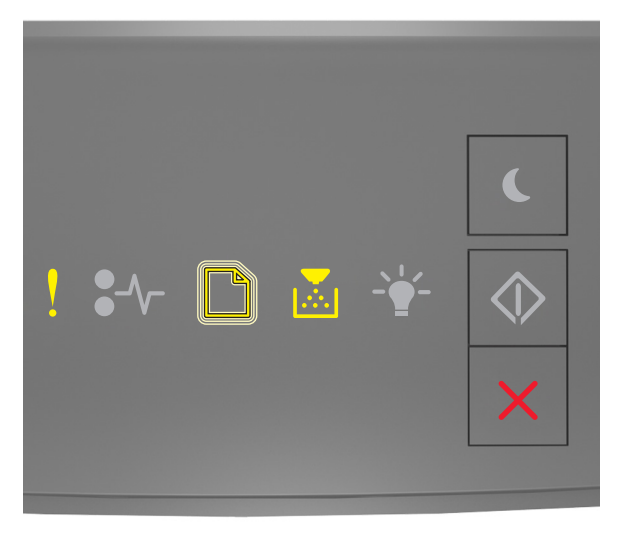

- Activ

- Luminează intermitent

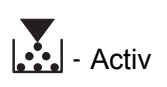

Dacă secvența luminoasă suplimentară corespunde cu cea din ilustrația anterioară, introduceți un cartuş de toner care corespunde numărului de regiune al imprimantei. *x* indică valoarea regiunii imprimantei. *y* indică valoarea regiunii cartuşului. x și y pot avea următoarele valori.

#### Regiuni pentru imprimante și cartușe de toner

| Număr de regiune (x) | Regiune (y)                               |
|----------------------|-------------------------------------------|
| 0                    | Global                                    |
| 1                    | Statele Unite, Canada                     |
| 2                    | Spațiul Economic European (EEA), Elveția  |
| 3                    | Asia-Pacific, Australia, Noua Zeelandă    |
| 4                    | America Latină                            |
| 5                    | Africa, Orientul Mijlociu, restul Europei |
| 9                    | Invalid (Nevalid)                         |

#### Note:

- Valorile x şi y reprezintă componenta .xy a codului care apare în Embedded Web Server.
- Valorile x și y trebuie să corespundă pentru ca imprimarea să continue.

#### Reinstalați cartușul lipsă sau care nu răspunde [31.xy]

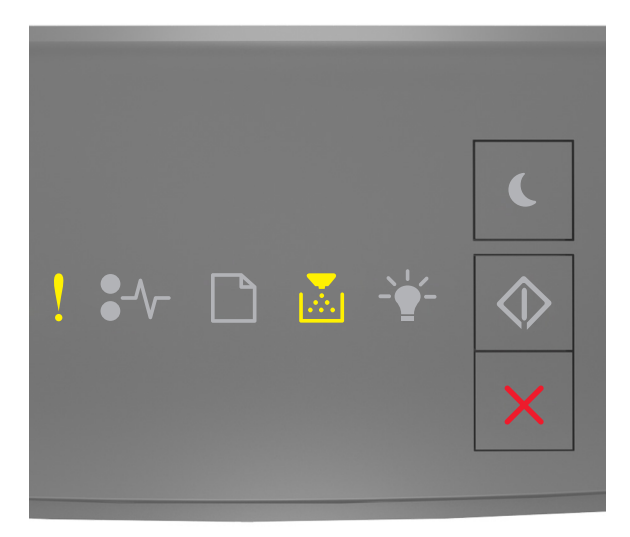

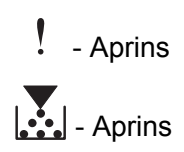

Dacă secvența luminoasă din panoul de control al imprimantei corespunde cu cea din ilustrația anterioară, apăsați rapid de două ori pe opentru a vedea secvența luminoasă suplimentară.

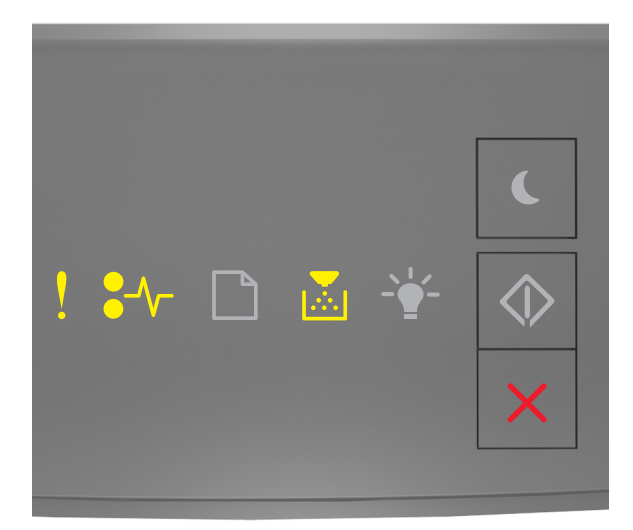

### - Aprins

● √ - Aprins

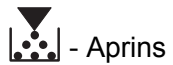

Dacă secvența luminoasă suplimentară corespunde cu cea din ilustrația anterioară, încercați una sau mai multe dintre următoarele opțiuni:

- Îndepărtați cartușul de toner și apoi reinstalați-l.
- Scoateți cartușul de toner, apoi instalați unul nou. Pentru mai multe informații, consultați foaia de instrucțiuni aferentă consumabilului.

#### Replace unsupported cartridge [32.xy] (Înlocuiți cartușul neacceptat [32.xy])

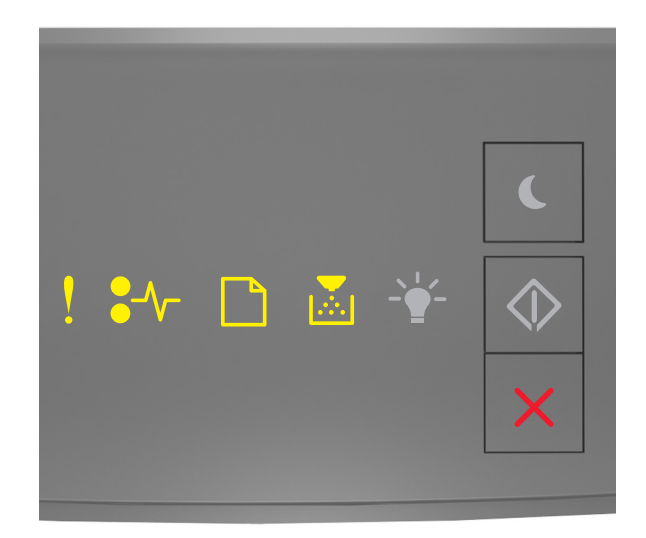

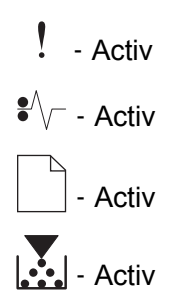

Dacă secvența luminoasă din panoul de control al imprimantei corespunde cu cea anterioară, scoateți cartuşul de toner şi instalați altul acceptat. Pentru mai multe informații, consultați foaia de instrucțiuni aferentă consumabilului.

**Notă:** Dacă nu aveți un cartuş de toner înlocuitor, consultați secțiunea "Comandarea consumabilelor" din *Ghidul utilizatorului* sau accesați <u>www.lexmark.com</u>.

### Mesaje despre unitatea imagistică

Unitate de imagine consumată [84.xy]

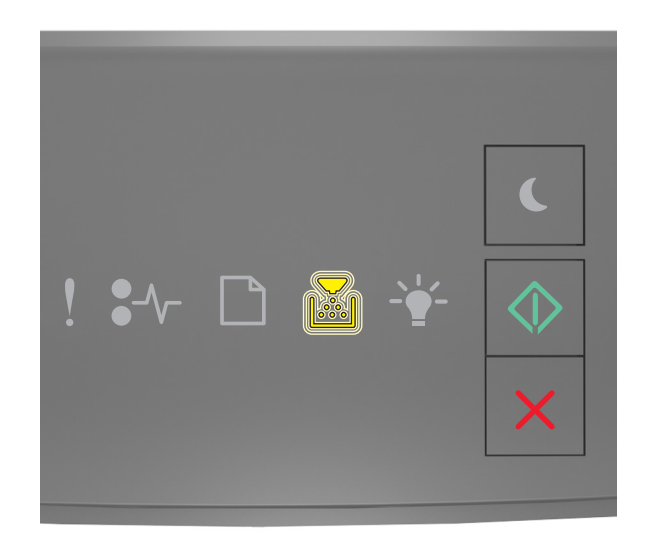

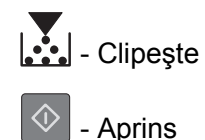

Dacă secvența luminoasă din panoul de control al imprimantei corespunde cu cea din ilustrația anterioară,

poate fi necesar să comandați o unitate imagistică. Dacă este necesar, apăsați 💿 în panoul de control al imprimantei pentru a continua imprimarea.

#### Unitate de imagine aproape consumată [84.xy]

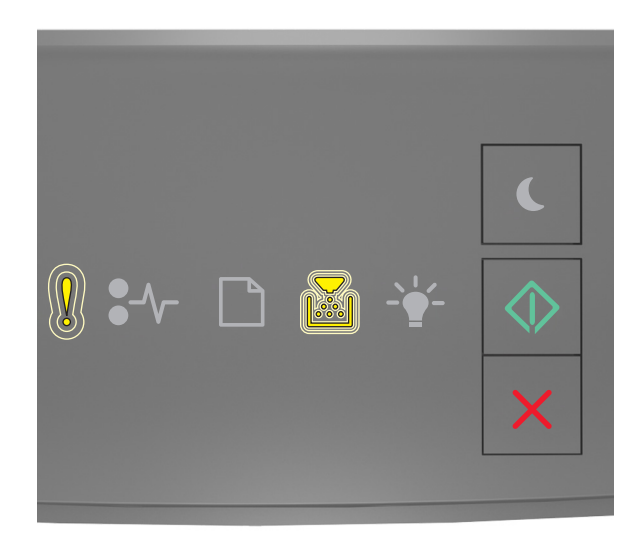

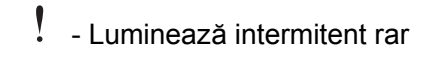

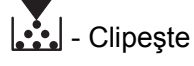

🔷 - Aprins

Dacă secvența luminoasă din panoul de control al imprimantei corespunde cu cea din ilustrația anterioară, apăsați pe 🕥 în panoul de control al imprimantei, dacă este necesar, pentru a continua imprimarea.

#### Unitate de imagine epuizată [84.xy]

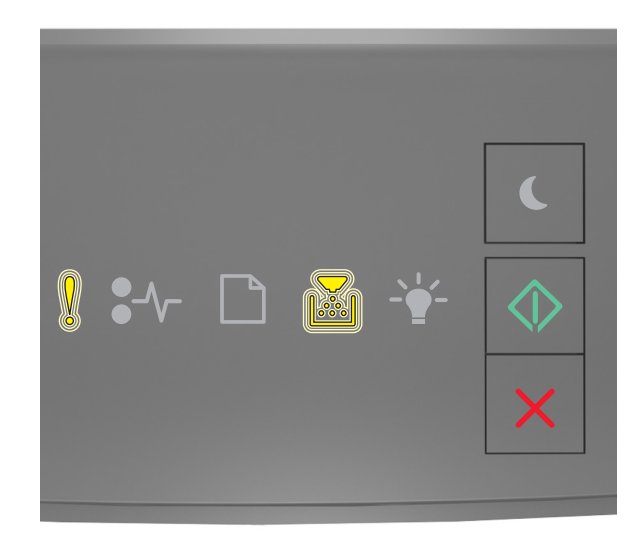

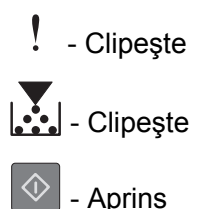

Dacă secvența luminoasă din panoul de control al imprimantei corespunde cu cea din ilustrația anterioară, poate fi necesar să înlocuiți foarte curând unitatea imagistică. Pentru informații suplimentare, consultați secțiunea "Înlocuirea consumabilelor" din *Ghidul utilizatorului*.

Dacă este necesar, apăsați 🙆 în panoul de control al imprimantei pentru a continua imprimarea.

## Non-Lexmark imaging unit, see User's Guide [33.xy] (Unitate imagistică non-Lexmark, consultați Ghidul utilizatorului [33.xy])

Dacă indicatoarele luminoase din panoul de control al imprimantei clipesc de la stânga la dreapta în mod repetat, atunci imprimanta a detectat o unitate imagistică non-Lexmark instalată în imprimantă.

Imprimanta Lexmark este proiectată pentru a funcționa optim cu consumabile și componente originale Lexmark. Alte consumabile sau componente pot afecta performanța, fiabilitatea sau durata de viață a imprimantei și componentelor de imagine.

**Avertisment—Potențiale daune:** Utilizarea de consumabile sau componente produse de terți poate afecta acoperirea garanției. Deteriorările cauzate de utilizarea de consumabile sau componente produse de terți nu sunt acoperite de garanție.

Toate termenele de garanție prevăd funcționarea cu consumabile și componente Lexmark; în cazul utilizării altor consumabile și componente, rezultatele nu pot fi predictibile. Utilizarea componentelor de imagine după durata de viață prevăzută poate deteriora imprimanta Lexmark sau componentele asociate.

Pentru a accepta oricare și toate aceste riscuri și a continua, utilizând consumabile sau componente

neoriginale în imprimantă, apăsați simultan timp de cel puțin patru secunde butoanele 🔯 și 🔀 pentru a elimina secvența luminoasă.

**Notă:** Pentru lista consumabilelor acceptate, consultați capitolul "Comandarea consumabilelor" din *Ghidul utilizatorului* sau vizitați <u>http://support.lexmark.com</u>.

#### Înlocuiți unit. imagine, 0 pagini estimate rămase [84.xy]

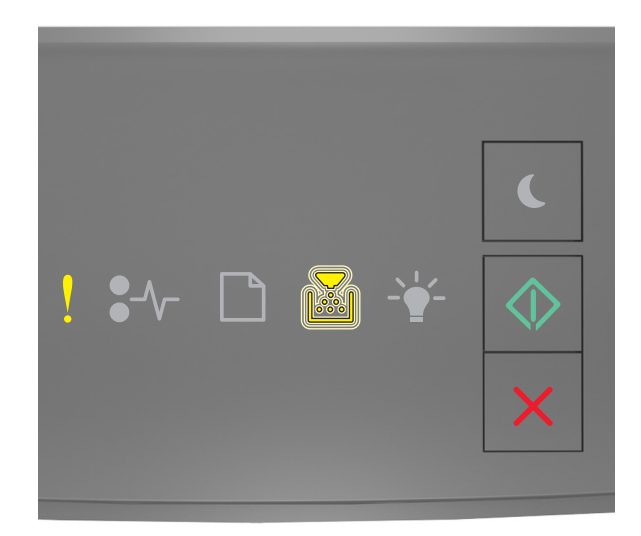

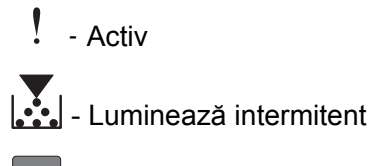

🔍 - Activ

Dacă secvența luminoasă din panoul de control al imprimantei corespunde cu cea din ilustrația anterioară, înlocuiți unitatea imagistică. Pentru mai multe informații, consultați foaia de instrucțiuni aferentă consumabilului.

**Notă:** Dacă nu aveți o unitate imagistică înlocuitoare, consultați secțiunea "Comandarea consumabilelor" din *Ghidul utilizatorului* sau accesați <u>www.lexmark.com</u>.

#### Reinstalați unitatea de imagine lipsă sau care nu răspunde [31.xy]

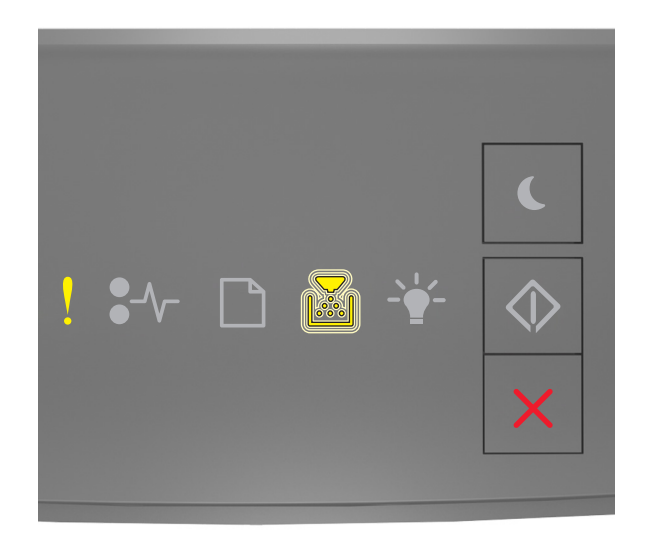

### - Aprins

## - Clipeşte

Dacă secvența luminoasă din panoul de control al imprimantei corespunde cu cea din ilustrația anterioară, apăsați rapid de două ori pe opentru a vedea secvența luminoasă suplimentară.

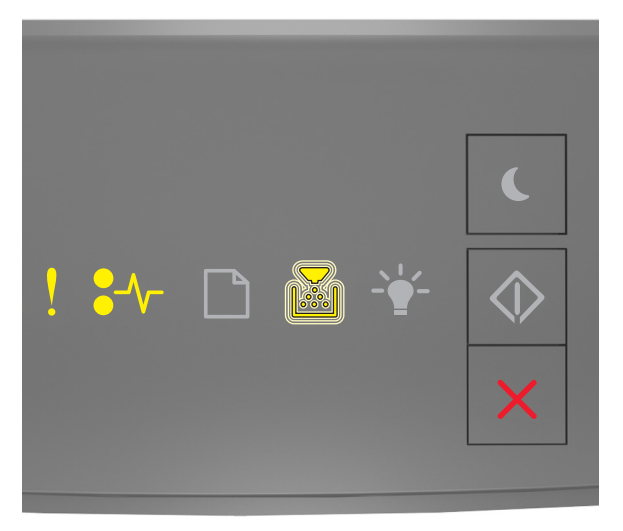

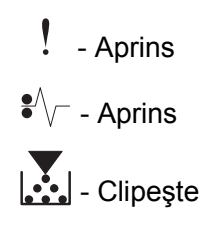

Dacă secvența luminoasă suplimentară corespunde cu cea din ilustrația anterioară, încercați una sau mai multe dintre următoarele opțiuni:

- Scoateți unitatea de imagine și reinstalați-o.
- Scoateți unitatea de imagine și instalați una nouă. Pentru mai multe informații, consultați foaia de instrucțiuni aferentă consumabilului.

# Replace unsupported imaging unit [32.xy] (Înlocuiți unitatea imagistică neacceptată [32.xy])

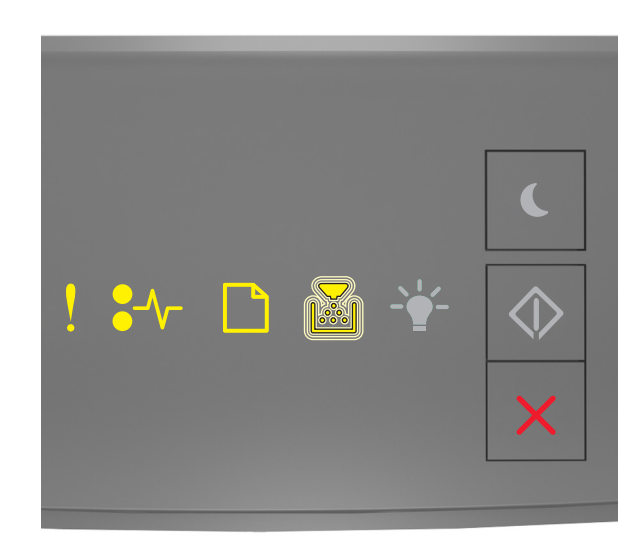

- Activ

●∕∕ - Activ

\_] - Activ

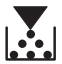

其 - Luminează intermitent

Dacă secvența luminoasă din panoul de control al imprimantei corespunde cu cea din ilustrația anterioară, scoateți unitatea imagistică și înlocuiți-o cu una acceptată. Pentru mai multe informații, consultați foaia de instrucțiuni aferentă consumabilului.

**Notă:** Dacă nu aveți o unitate imagistică înlocuitoare, consultați secțiunea "Comandarea consumabilelor" din *Ghidul utilizatorului* sau accesați <u>www.lexmark.com</u>.

## Mesaje despre încărcarea hârtiei

Dimens. hârtie incorectă, desch. [sursă hârtie] [34]

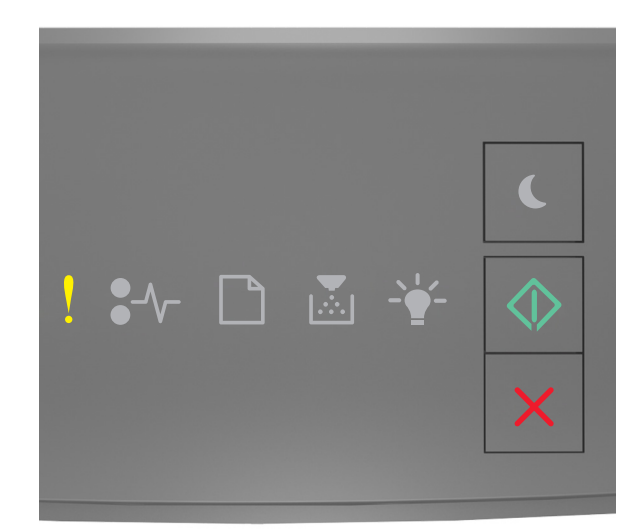

### - Aprins

🔷 - Aprins

Dacă secvența luminoasă din panoul de control al imprimantei corespunde cu cea din ilustrația anterioară, apăsați rapid de două ori pe opentru a vedea secvența luminoasă suplimentară.

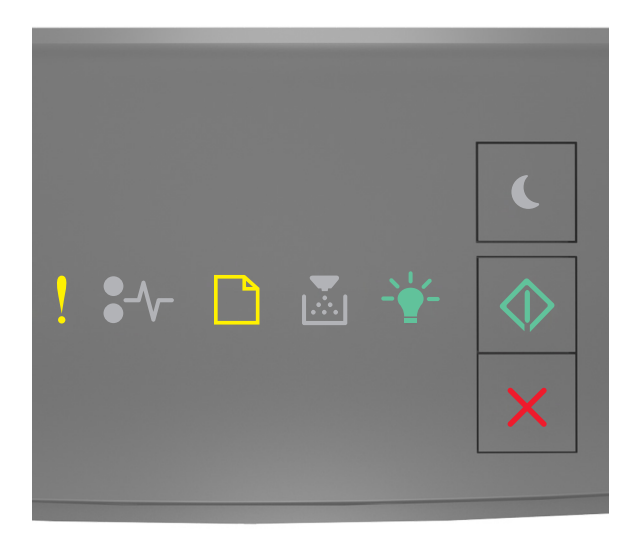

- Aprins

|    | - Aprin | s |
|----|---------|---|
| -` | - Aprin | s |

- Aprins

Dacă secvența luminoasă suplimentară corespunde cu cea din ilustrația anterioară, încercați una sau mai multe dintre următoarele opțiuni:

- Încărcați dimensiunea corectă de hârtie.
- În panoul de control al imprimantei, apăsați pe opentru a elimina secvența luminoasă și a imprima utilizând o tavă diferită.
- Verificați ghidajele pentru lungime și lățime și asigurați-vă că hârtia este încărcată corect în tavă.
- Asigurați-vă că în setările din Print Properties (Proprietăți imprimare) sau Print dialog (Dialog imprimare) sunt specificate dimensiunea și tipul corecte de hârtie.
- Asigurați-vă că ați specificat dimensiunea și tipul corecte de hârtie în meniul Paper (Hârtie) din panoul de control al imprimantei:
  - Dacă imprimanta este într-o rețea, accesați serverul Embedded Web Server.
    - 1 Deschideți un browser Web, apoi tastați adresa IP a imprimantei în câmpul de adrese.

Note:

- Imprimați o pagină de configurație a rețelei sau pagina cu setări de meniuri, apoi localizați adresa IP în secțiunea TCP/IP.
- Dacă utilizați un server proxy, dezactivați-l temporar pentru a încărca corect pagina Web.
- 2 Faceți clic pe Settings (Setări) >meniul Paper (Hârtie).
- Dacă imprimanta este conectată la un computer printr-un cablu USB sau paralel, accesați meniul Paper (Hârtie) prin Local Printer Settings Utility (Utilitarul pentru setările imprimantei locale) pentru Windows sau prin Printer Settings (Setări imprimantă) pentru Macintosh.

**Notă:** Asigurați-vă că dimensiunea hârtiei este setată corect. De exemplu, dacă opțiunea MP Feeder Size (Dimensiune alimentator MF) este setată la Universal, atunci asigurați-vă că hârtia este suficient de mare pentru datele care trebuie imprimate.

Load [paper source] with [custom type name] [orientation] (Încărcați [sursă hârtie] cu [nume tip personalizat] [orientare])

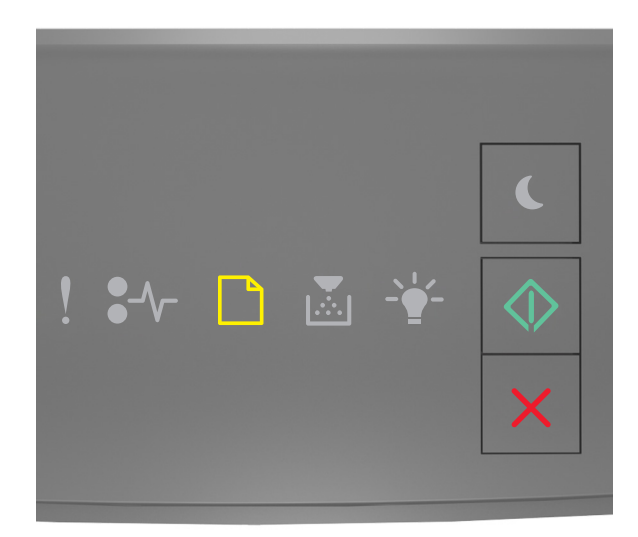

# - Aprins

🔍 - Aprins

Dacă secvența luminoasă din panoul de control al imprimantei corespunde cu cea din ilustrația anterioară, încercați una sau mai multe dintre următoarele variante:

- Încărcați tava sau alimentatorul cu hârtie având dimensiunea și tipul corecte.
- De la panoul de control al imprimantei, apăsați 🔷 pentru a continua imprimarea.

**Notă:** Dacă imprimanta găsește o tavă care conține dimensiunea și tipul corecte de hârtie, aceasta se alimentează din acea tavă. Dacă imprimanta nu găsește nicio tavă cu dimensiunea și tipul corecte de hârtie, imprimă din sursa de hârtie implicită.

Load [paper source] with [custom type string] [orientation] (Încărcați [sursă hârtie] cu [șir tip personalizat] [orientare])

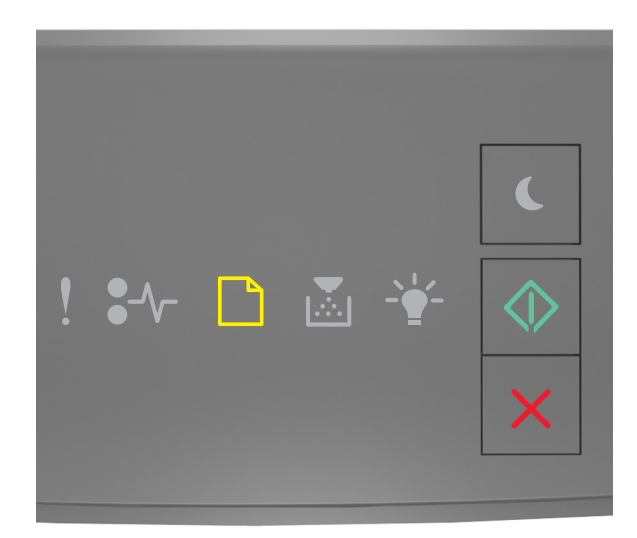

# - Aprins

🔍 - Aprins

Dacă secvența luminoasă din panoul de control al imprimantei corespunde cu cea din ilustrația anterioară, încercați una sau mai multe dintre următoarele variante:

- Încărcați tava sau alimentatorul cu hârtie având dimensiunea și tipul corecte.
- De la panoul de control al imprimantei, apăsați 🔷 pentru a continua imprimarea.

**Notă:** Dacă imprimanta găsește o tavă care conține dimensiunea și tipul corecte de hârtie, aceasta se alimentează din acea tavă. Dacă imprimanta nu găsește nicio tavă cu dimensiunea și tipul corecte de hârtie, imprimă din sursa de hârtie implicită.

Pentru a revoca lucrarea de imprimare, de la panoul de control al imprimantei, apăsați pe

Load [paper source] with [paper size] [orientation] (Încărcați [sursă hârtie] cu [dimensiune hârtie] [orientare])

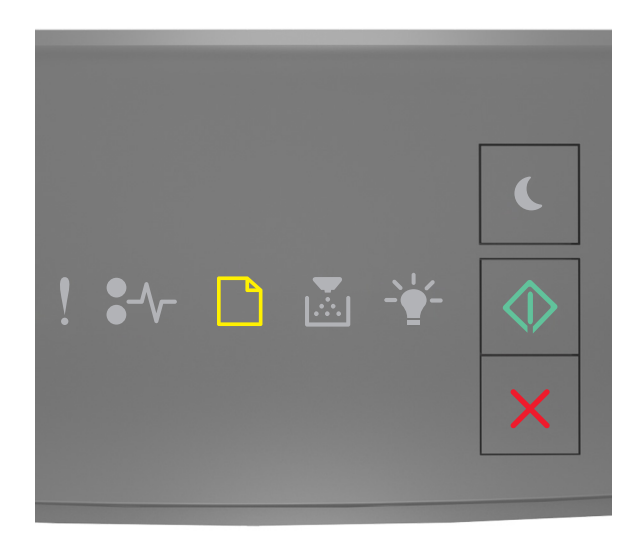

# - Aprins

🔍 - Aprins

Dacă secvența luminoasă din panoul de control al imprimantei corespunde cu cea din ilustrația anterioară, încercați una sau mai multe dintre următoarele variante:

- Încărcați tava sau alimentatorul cu hârtie de dimensiunea corectă.
- De la panoul de control al imprimantei, apăsați 🔷 pentru a continua imprimarea.

**Notă:** Dacă imprimanta găsește o tavă care dimensiunea corectă de hârtie, aceasta se alimentează din acea tavă. Dacă imprimanta nu găsește nicio tavă cu dimensiunea corectă de hârtie, imprimă din sursa de hârtie implicită.

• Pentru a revoca lucrarea de imprimare, de la panoul de control al imprimantei, apăsați pe 🔀

Load [paper source] with [paper type] [paper size] [paper orientation] (Încărcați [sursă hârtie] cu [tip hârtie] [dimensiune hârtie] [orientare hârtie])

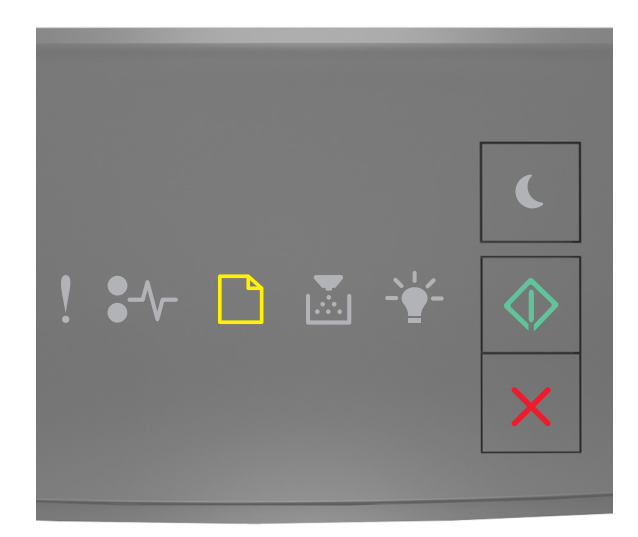

# - Aprins

🔍 - Aprins

Dacă secvența luminoasă din panoul de control al imprimantei corespunde cu cea din ilustrația anterioară, încercați una sau mai multe dintre următoarele variante:

- Încărcați tava sau alimentatorul cu hârtie având dimensiunea și tipul corecte.
- De la panoul de control al imprimantei, apăsați 🔷 pentru a continua imprimarea.

**Notă:** Dacă imprimanta găsește o tavă care conține dimensiunea și tipul corecte de hârtie, aceasta se alimentează din acea tavă. Dacă imprimanta nu găsește nicio tavă cu dimensiunea și tipul corecte de hârtie, imprimă din sursa de hârtie implicită.

Pentru a revoca lucrarea de imprimare, de la panoul de control al imprimantei, apăsați pe X

Load Manual Feeder with [custom type name] [orientation] (Încărcați alimentatorul manual cu [nume tip personalizat] [orientare])

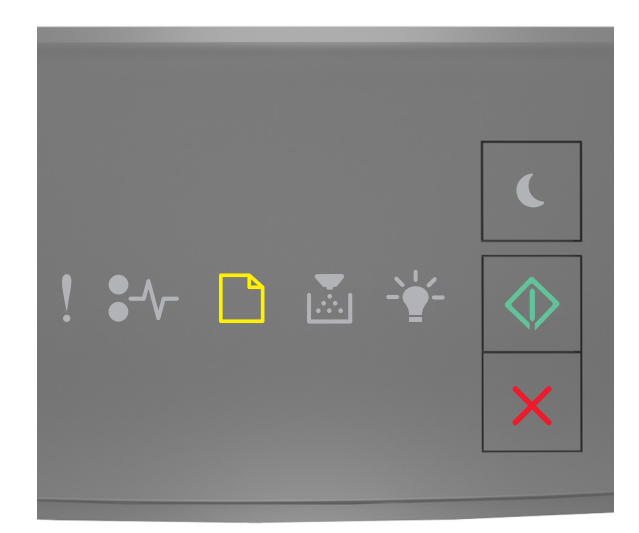

# - Aprins

🔍 - Aprins

Dacă secvența luminoasă din panoul de control al imprimantei corespunde cu cea din ilustrația anterioară, încercați una sau mai multe dintre următoarele variante:

- Încărcați alimentatorul multifuncțional cu hârtie de dimensiunea și tipul corecte.
- De la panoul de control al imprimantei, apăsați 🔯 pentru a continua imprimarea.

**Notă:** Dacă nu este încărcată hârtie în alimentator, imprimanta ignoră manual solicitarea și imprimă apoi dintr-o tavă selectată automat.

Load Manual Feeder with [custom type string] [orientation] (Încărcați alimentatorul manual cu [șir tip personalizat] [orientare])

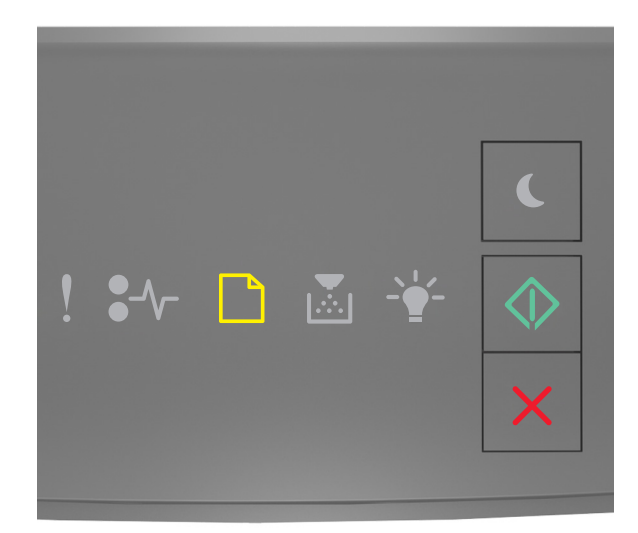

# - Aprins

🔍 - Aprins

Dacă secvența luminoasă din panoul de control al imprimantei corespunde cu cea din ilustrația anterioară, încercați una sau mai multe dintre următoarele variante:

- Încărcați alimentatorul multifuncțional cu hârtie de dimensiunea și tipul corecte.
- De la panoul de control al imprimantei, apăsați 🔷 pentru a continua imprimarea.

**Notă:** Dacă nu este încărcată hârtie în alimentator, imprimanta ignoră manual solicitarea și imprimă apoi dintr-o tavă selectată automat.

Load Manual Feeder with [paper size] [orientation] (Încărcați alimentatorul manual cu [dimensiune hârtie] [orientare])

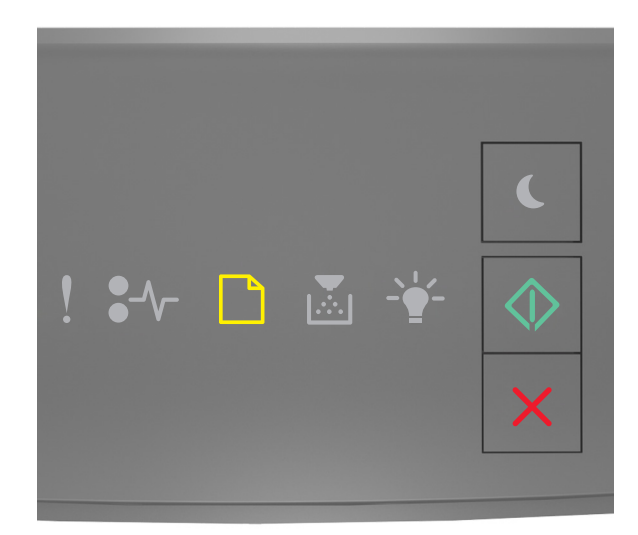

# - Aprins

🔍 - Aprins

Dacă secvența luminoasă din panoul de control al imprimantei corespunde cu cea din ilustrația anterioară, încercați una sau mai multe dintre următoarele variante:

- Încărcați alimentatorul cu hârtie de tipul și dimensiunea corecte.
- De la panoul de control al imprimantei, apăsați 💿 pentru a continua imprimarea.

**Notă:** Dacă nu este încărcată hârtie în alimentator, imprimanta ignoră manual solicitarea și imprimă apoi dintr-o tavă selectată automat.

Load Manual Feeder with [paper type] [paper size] [orientation] (Încărcați alimentatorul manual cu [tip hârtie] [dimensiune hârtie] [orientare])

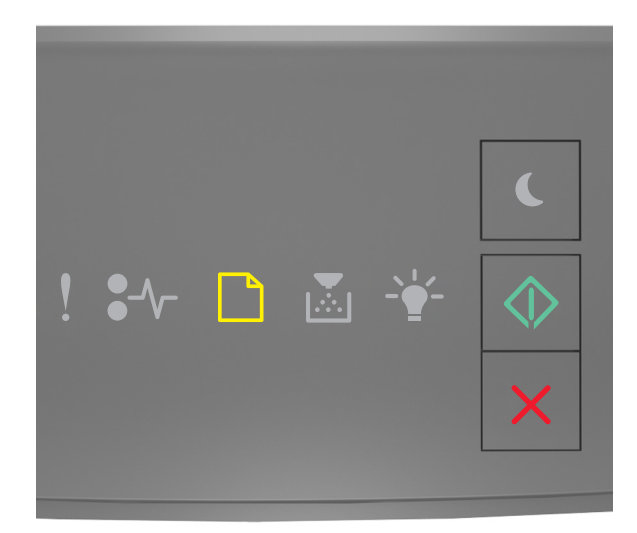

# - Aprins

🔍 - Aprins

Dacă secvența luminoasă din panoul de control al imprimantei corespunde cu cea din ilustrația anterioară, încercați una sau mai multe dintre următoarele variante:

- Încărcați alimentatorul multifuncțional cu hârtie de dimensiunea și tipul corecte.
- De la panoul de control al imprimantei, apăsați 🔷 pentru a continua imprimarea.

**Notă:** Dacă nu este încărcată hârtie în alimentator, imprimanta ignoră manual solicitarea și imprimă apoi dintr-o tavă selectată automat.

Remove paper from standard output bin (Scoateți hârtia din recipientul de ieșire standard)

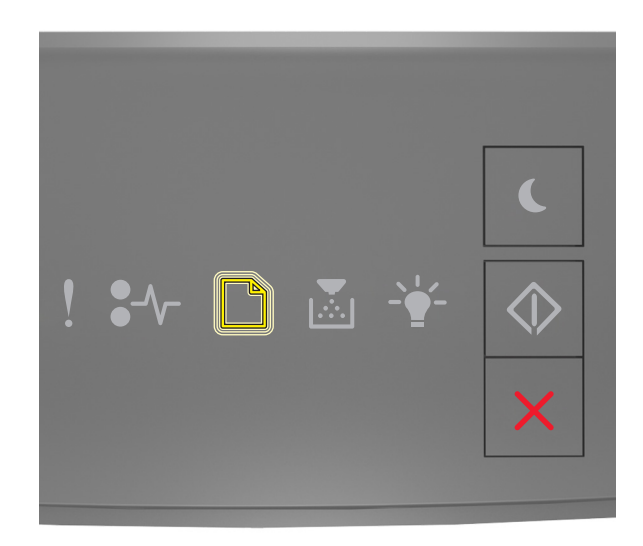

### \_\_\_\_] - Clipeşte

Dacă secvența luminoasă din panoul de control al imprimantei corespunde cu cea din ilustrația anterioară, procedați astfel:

- **1** Scoateți teancul de hârtie din recipientul de ieșire standard.
- 2 De la panoul de control al imprimantei, apăsați 🕐 pentru a continua imprimarea.

## Mesaje despre erori de comunicație cu imprimanta

Network [x] software error [54] (Eroare software rețea [x] [54])

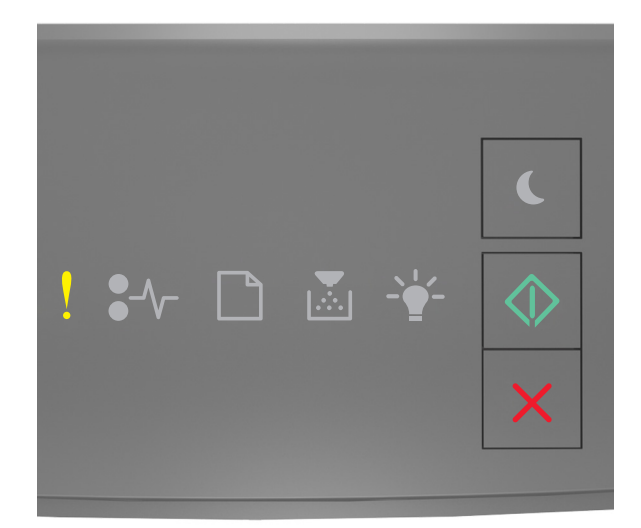

### - Aprins

🔷 - Aprins

Dacă secvența luminoasă din panoul de control al imprimantei corespunde cu cea din ilustrația anterioară, apăsați rapid de două ori pe opentru a vedea secvența luminoasă suplimentară.

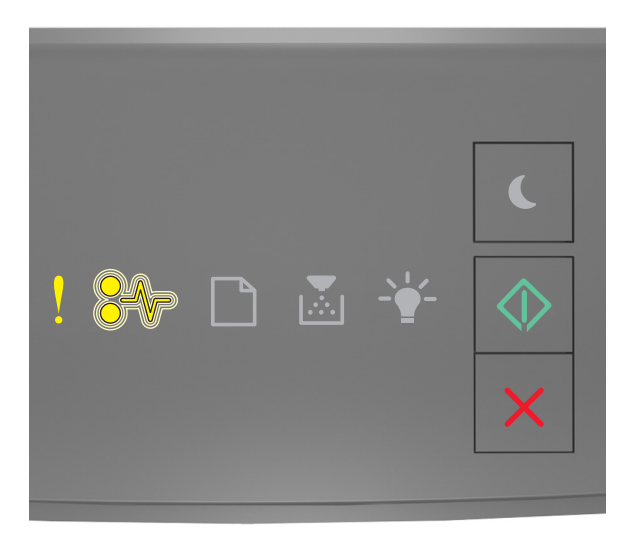

- Aprins

#### €∕/- - Clipeşte

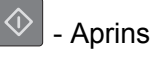

Dacă secvența luminoasă suplimentară corespunde cu cea din ilustrația anterioară, încercați una sau mai multe dintre următoarele opțiuni:

- De la panoul de control al imprimantei, apăsați 🙆 pentru a continua imprimarea.
- Deconectați routerul, apoi așteptați 30 de secunde și reconectați-l.
- Opriți imprimanta, așteptați aprox. 10 secunde, apoi reporniți-o.
- Actualizați firmware-ul de rețea al imprimantei sau al serverului de imprimantă. Pentru informații suplimentare, vizitați site-ul Web Lexmark, la <u>http://support.lexmark.com</u>.

#### Standard parallel port disabled [56] (Port paralel standard dezactivat [56])

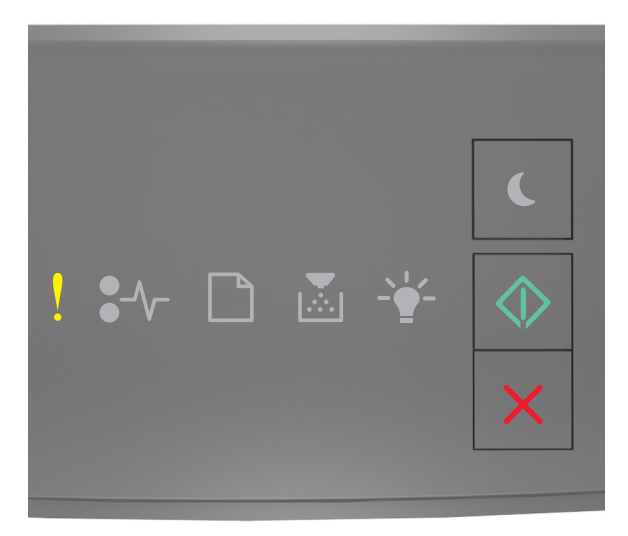

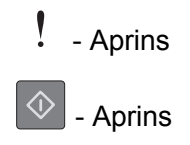

Dacă secvența luminoasă din panoul de control al imprimantei corespunde cu cea din ilustrația anterioară, apăsați rapid de două ori pe orige pentru a vedea secvența luminoasă suplimentară.

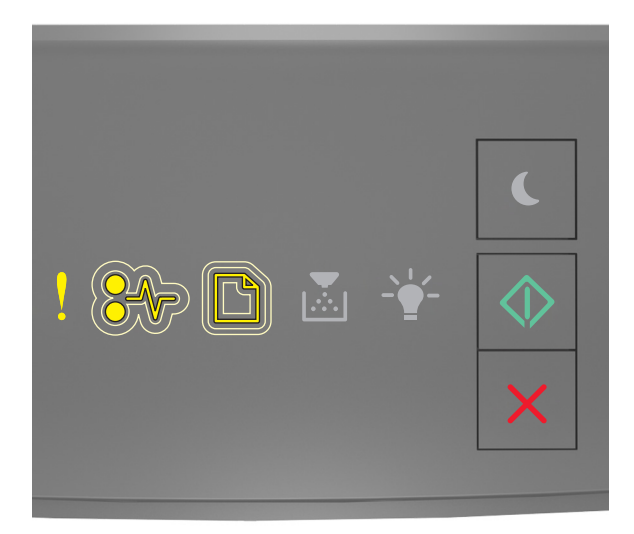

#### - Aprins

♣ \/ - Luminează intermitent rar

- Luminează intermitent rar

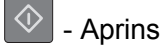

Dacă secvența luminoasă suplimentară corespunde cu cea din ilustrația anterioară, încercați una sau mai multe dintre următoarele opțiuni:

• De la panoul de control al imprimantei, apăsați 💿 pentru a continua imprimarea.

Notă: Imprimanta elimină datele recepționate prin intermediul portului paralel.

- Setați Parallel Buffer (Buffer paralel) la Auto (Automat).
  - Dacă imprimanta este într-o rețea, accesați serverul Embedded Web Server.
    - 1 Deschideți un browser Web, apoi tastați adresa IP a imprimantei în câmpul de adrese.

Note:

- Imprimați o pagină de configurație a rețelei sau pagina de setări ale meniurilor, apoi localizați adresa IP în secțiunea TCP/IP.
- Dacă utilizați un server proxy, dezactivați-l temporar pentru a încărca corect pagina Web.
- 2 Faceți clic pe Settings (Setări) >Network/Ports (Rețea/Porturi) >Parallel (Paralel).
- 3 În câmpul Parallel Buffer (Buffer paralel), introduceți 2.
- 4 Faceți clic pe Submit (Remitere).
- Dacă imprimanta este conectată la un computer printr-un cablu USB sau paralel, accesați meniul Parallel (Paralel) prin Local Printer Settings Utility (Utilitarul pentru setările imprimantei locale) pentru Windows sau prin Printer Settings (Setări imprimantă) pentru Macintosh.

#### Standard network software error [54] (Eroare standard de software de rețea [54])

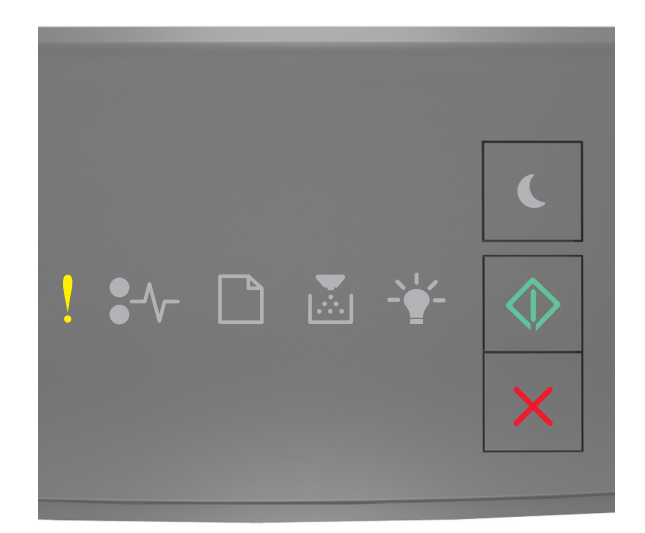

### - Aprins

🔍 - Aprins

Dacă secvența luminoasă din panoul de control al imprimantei corespunde cu cea din ilustrația anterioară, apăsați rapid de două ori pe opentru a vedea secvența luminoasă suplimentară.

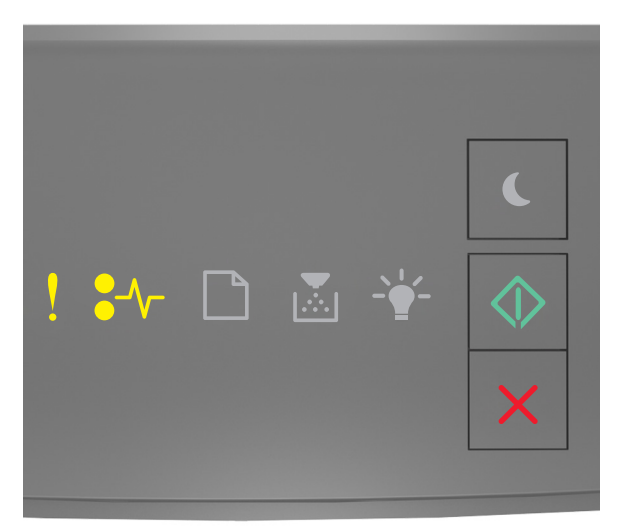

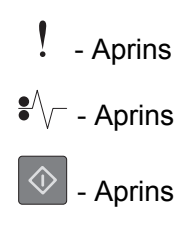

Dacă secvența luminoasă suplimentară corespunde cu cea din ilustrația anterioară, încercați una sau mai multe dintre următoarele opțiuni:

- De la panoul de control al imprimantei, apăsați 🔷 pentru a continua imprimarea.
- Opriți imprimanta și porniți-o din nou.
- Actualizați firmware-ul de rețea al imprimantei sau al serverului de imprimare. Pentru informații suplimentare, vizitați site-ul Web Lexmark, la <u>http://support.lexmark.com</u>.

#### Rear USB port disabled [56] (Port USB spate dezactivat [56])

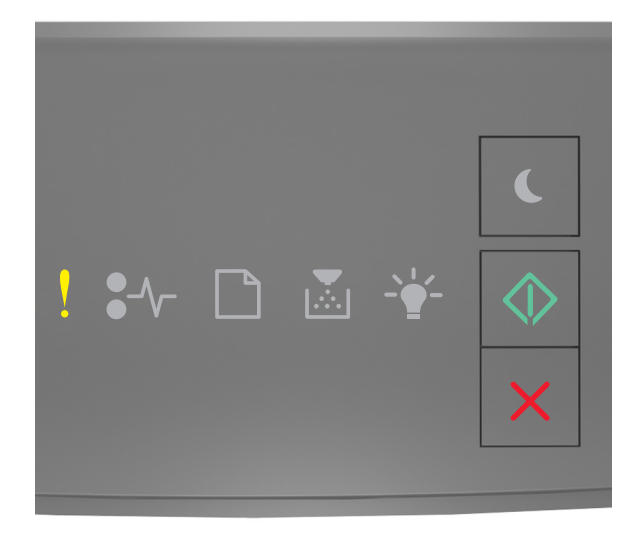

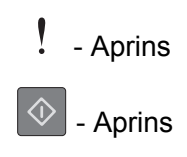
Dacă secvența luminoasă din panoul de control al imprimantei corespunde cu cea din ilustrația anterioară, apăsați rapid de două ori pe orige pentru a vedea secvența luminoasă suplimentară.

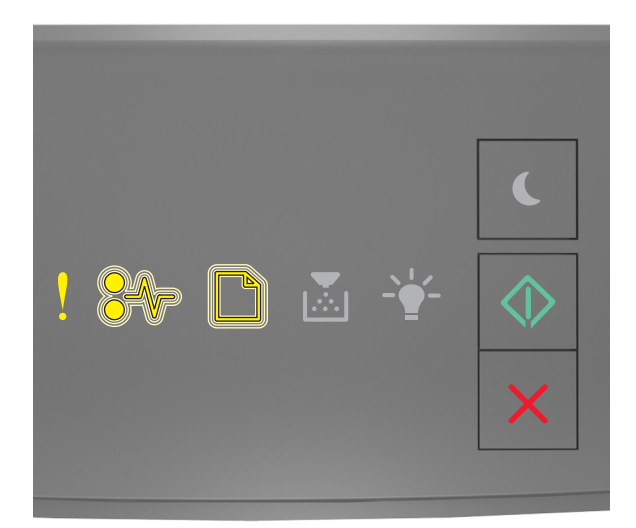

# Aprins - Aprins - Clipeşte - Clipeşte - Aprins

Dacă secvența luminoasă suplimentară corespunde cu cea din ilustrația anterioară, încercați una sau mai multe dintre următoarele opțiuni:

• De la panoul de control al imprimantei, apăsați 🔷 pentru a continua imprimarea.

Notă: Imprimanta elimină datele recepționate prin intermediul portului USB.

- Setați USB Buffer (Buffer USB) la Auto (Automat):
  - Dacă imprimanta este într-o rețea, accesați serverul Embedded Web Server.
    - 1 Deschideți un browser Web, apoi tastați adresa IP a imprimantei în câmpul de adrese.

Note:

- Imprimați o pagină de configurație a rețelei sau pagina de setări ale meniurilor, apoi localizați adresa IP în secțiunea TCP/IP.
- Dacă utilizați un server proxy, dezactivați-l temporar pentru a încărca corect pagina Web.
- 2 Faceți clic pe Settings (Setări) >Network/Ports (Rețea/Porturi) >Standard USB (USB standard).
- 3 În câmpul USB Buffer (Buffer USB), introduceți 2.
- 4 Faceți clic pe Submit (Remitere).
- Dacă imprimanta este conectată la un computer printr-un cablu USB sau paralel, accesați meniul USB din Local Printer Settings Utility (Utilitarul pentru setările imprimantei locale) pentru Windows.

#### Mesaje despre memoria insuficientă

Insufficient memory to collate job [37] (Memorie insuficientă pentru a asambla lucrarea [37])

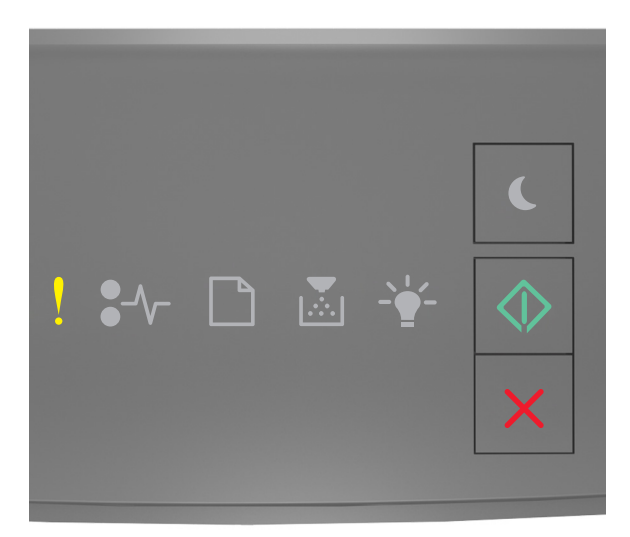

#### - Aprins

#### 🔷 - Aprins

Dacă secvența luminoasă din panoul de control al imprimantei corespunde cu cea din ilustrația anterioară,

apăsați rapid de două ori pe 💿 pentru a vedea secvența luminoasă suplimentară.

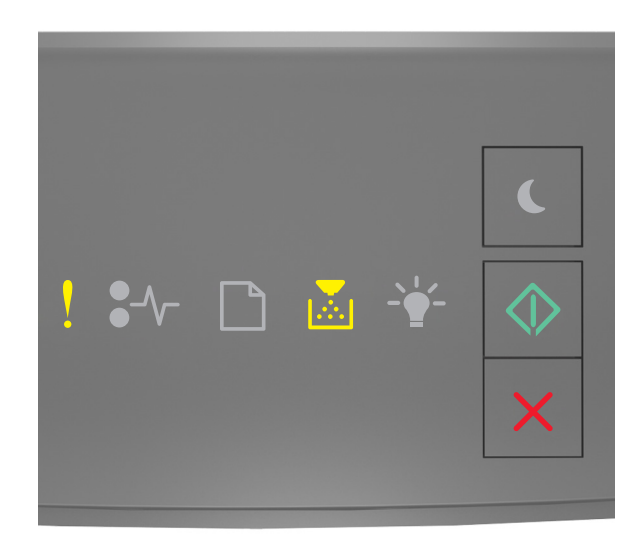

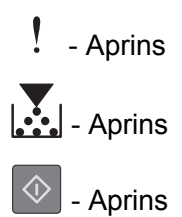

Dacă secvența luminoasă suplimentară corespunde cu cea din ilustrația anterioară, încercați una sau mai multe dintre următoarele opțiuni:

- Din panoul de control al imprimantei, apăsați 🕑 pentru a imprima porțiunea din lucrare deja stocată și a începe asamblarea restului lucrării de imprimare.
- Pentru a revoca lucrarea de imprimare, de la panoul de control al imprimantei, apăsați pe 🞽

### Insufficient memory to support Resource Save feature [35] (Memorie insuficientă pentru acceptarea caracteristicii Salvare resurse [35])

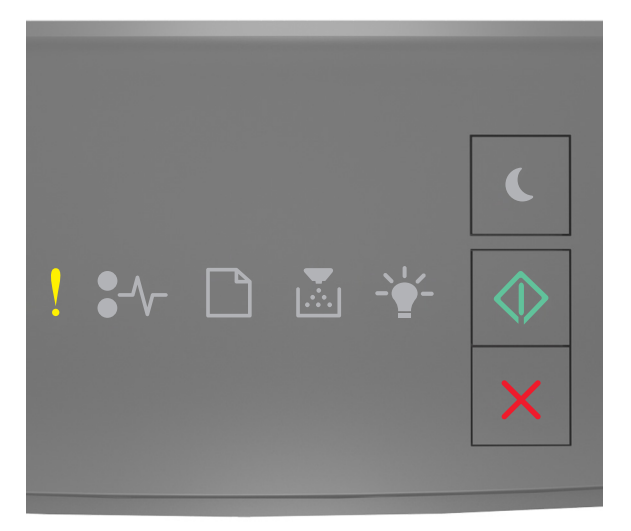

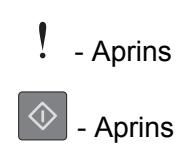

Dacă secvența luminoasă din panoul de control al imprimantei corespunde cu cea din ilustrația anterioară, apăsați rapid de două ori pe ori pentru a vedea secvența luminoasă suplimentară.

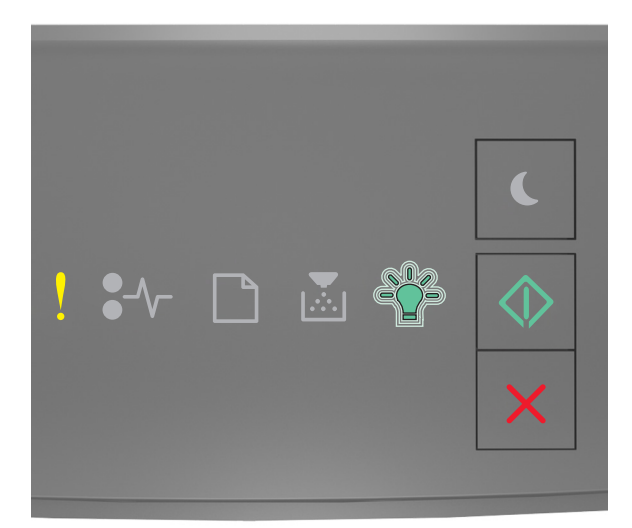

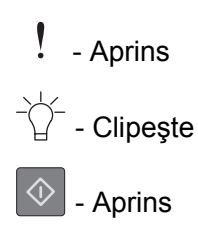

Dacă secvența luminoasă suplimentară corespunde cu cea din ilustrația anterioară, apăsați pe 🙆 în panoul de control al imprimantei pentru a elimina secvența luminoasă.

Lucrarea va fi imprimată fără a utiliza caracteristica Resource Save (Salvare resurse).

#### Memory full [38] (Memorie plină [38])

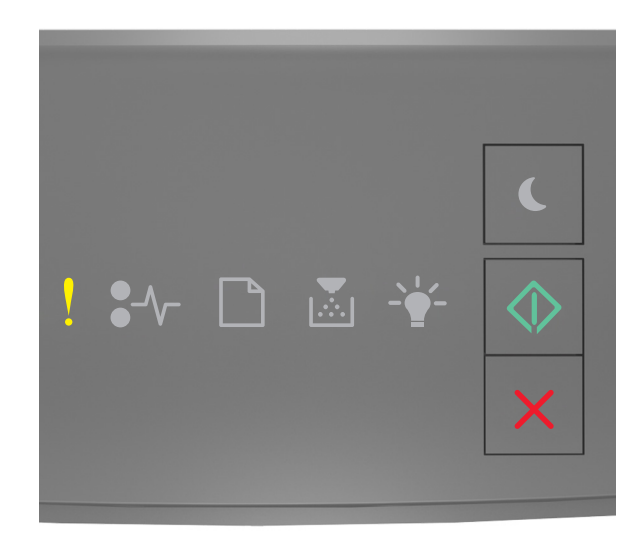

#### - Aprins

🖄 - Aprins

Dacă secvența luminoasă din panoul de control al imprimantei corespunde cu cea din ilustrația anterioară, apăsați rapid de două ori pe ori pentru a vedea secvența luminoasă suplimentară.

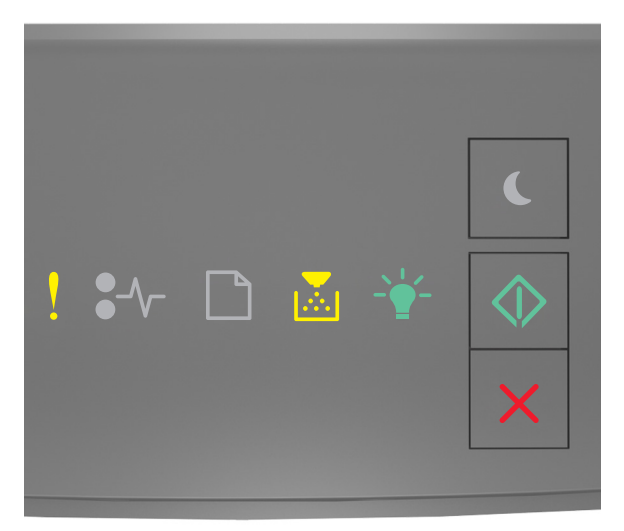

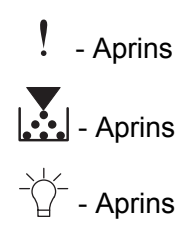

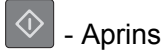

Dacă secvența luminoasă suplimentară corespunde cu cea din ilustrația anterioară, încercați una sau mai multe dintre următoarele opțiuni:

- De la panoul de control al imprimantei, apăsați 📀 pentru a continua imprimarea. Vor avea loc pierderi de date.
- Pentru a revoca lucrarea de imprimare, de la panoul de control al imprimantei, apăsați pe 🔀
- Instalați memorie suplimentară în imprimantă.
- Reduceți setarea de rezoluție.

#### Mesaje diverse

#### Close front door (Închideți ușa frontală)

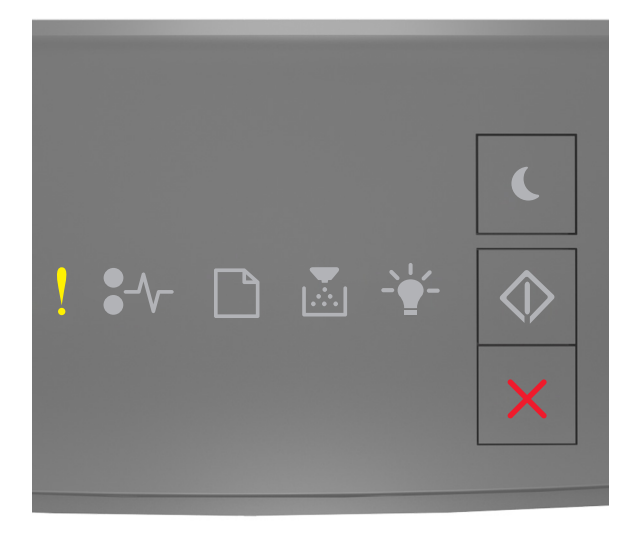

#### - Aprins

Dacă secvența luminoasă din panoul de control al imprimantei corespunde cu cea din ilustrația anterioară, închideți uşa din față a imprimantei.

#### Pag. complexă, unele date poate nu s-au imprimat [39]

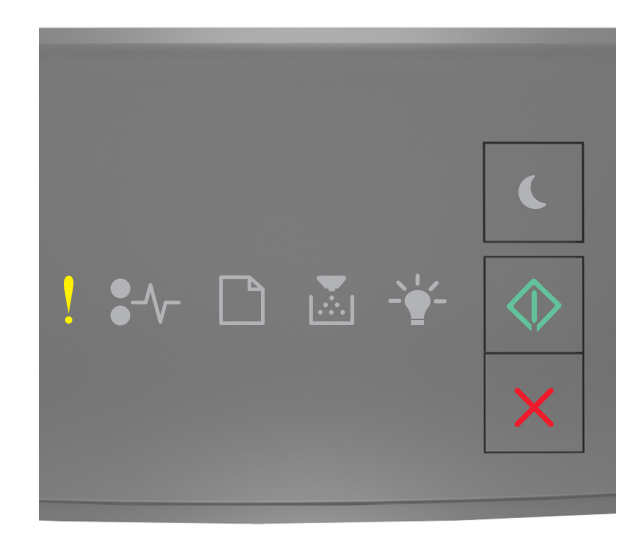

#### - Aprins

🖄 - Aprins

Dacă secvența luminoasă din panoul de control al imprimantei corespunde cu cea din ilustrația anterioară, apăsați rapid de două ori pe opentru a vedea secvența luminoasă suplimentară.

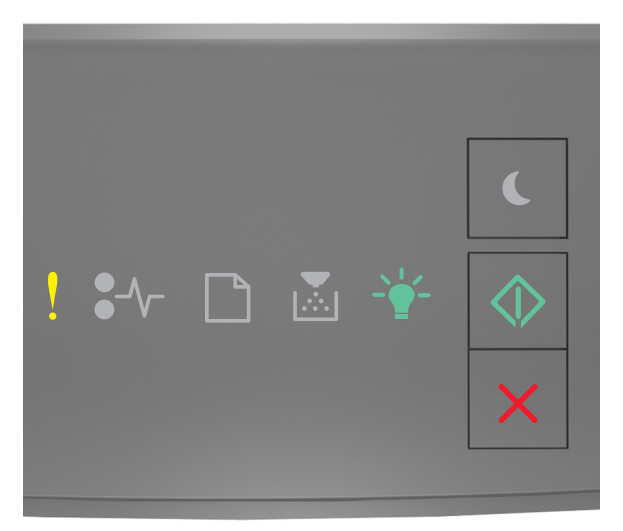

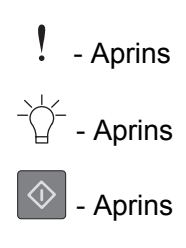

Dacă secvența luminoasă suplimentară corespunde cu cea din ilustrația anterioară, încercați una sau mai multe dintre următoarele opțiuni:

- De la panoul de control al imprimantei, apăsați 🕑 pentru a continua imprimarea. Pot avea loc pierderi de date.
- Pentru a revoca lucrarea de imprimare, de la panoul de control al imprimantei, apăsați pe
- Instalați memorie suplimentară în imprimantă.
- Reduceți numărul și dimensiunea fonturilor, numărul și complexitatea imaginilor și numărul de pagini al lucrării de imprimare.

#### PPDS font error [50] (Eroare font PPDS [50])

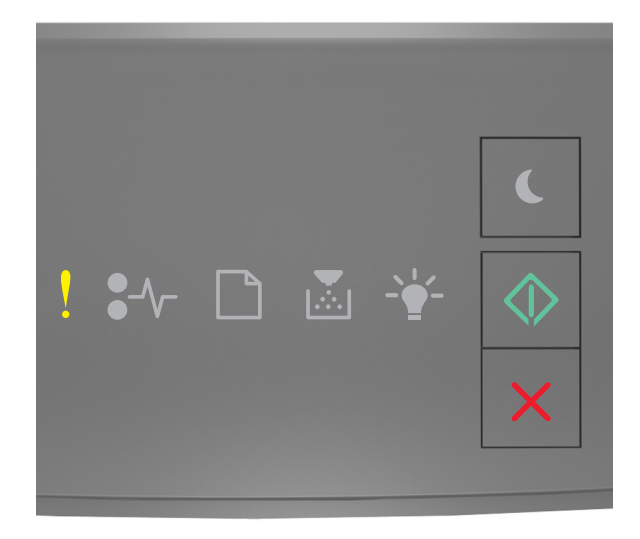

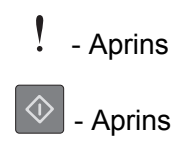

Dacă secvența luminoasă din panoul de control al imprimantei corespunde cu cea din ilustrația anterioară, apăsați rapid de două ori pe opentru a vedea secvența luminoasă suplimentară.

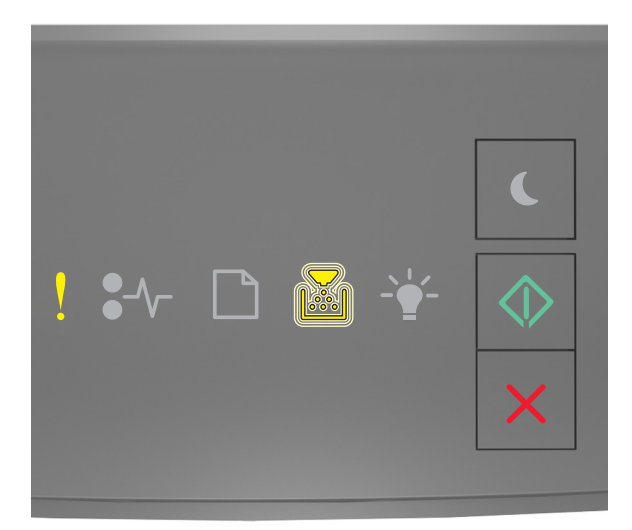

## Aprins Clipeşte Aprins

Dacă secvența luminoasă suplimentară corespunde cu cea din ilustrația anterioară, încercați una sau mai multe dintre următoarele opțiuni:

- De la panoul de control al imprimantei, apăsați 🔷 pentru a continua imprimarea.
- Pentru a revoca lucrarea de imprimare, de la panoul de control al imprimantei, apăsați pe 🔀

A fost necesară repornirea imprimantei. Este posibil ca ultima lucrare de imprimare să fie incompletă.

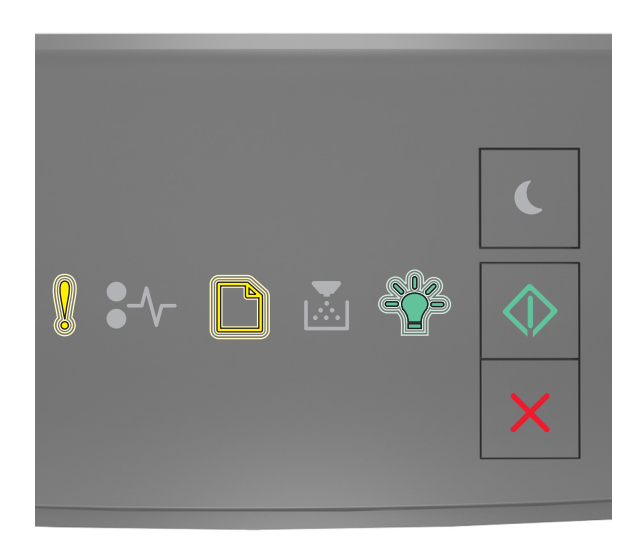

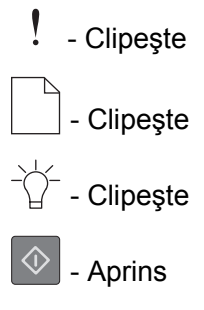

Dacă secvența luminoasă din panoul de control al imprimantei corespunde cu cea din ilustrația anterioară,

apăsați pe 🕥 în panoul de control al imprimantei pentru a continua imprimarea.

Pentru informații suplimentare, accesați <u>http://support.lexmark.com</u> sau contactați serviciul de asistență pentru clienți.

#### Eroare de service

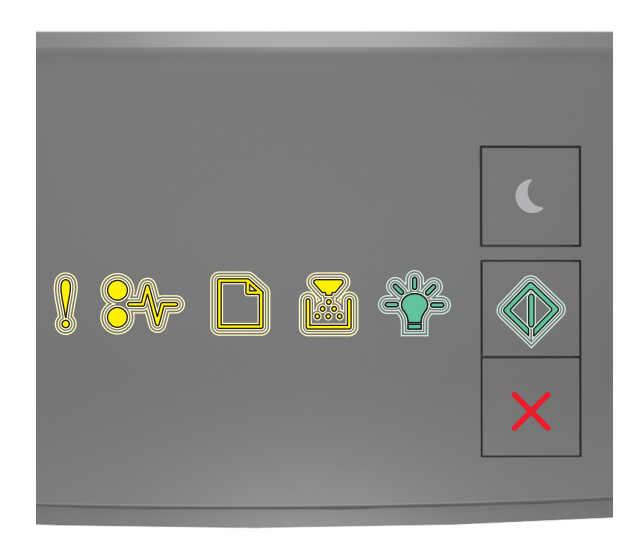

#### - Clipeşte

● √ – - Clipeşte

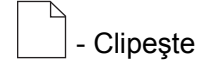

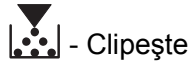

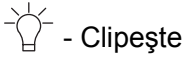

🔍 - Clipeşte

Dacă secvența luminoasă din panoul de control al imprimantei corespunde cu cea din ilustrația anterioară, opriți și reporniți imprimanta.

Dacă semnalele luminoase sunt încă intermitente după 10 secunde, atunci imprimanta poate avea nevoie de service. Accesați <u>http://support.lexmark.com</u> sau contactați persoana care asigură asistența sistemului.

#### Prea multe tăvi atașate [58]

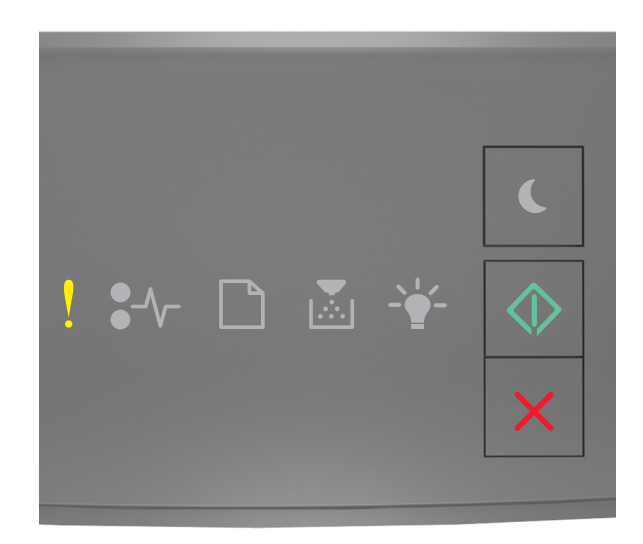

#### - Aprins

🖄 - Aprins

Dacă secvența luminoasă din panoul de control al imprimantei corespunde cu cea din ilustrația anterioară, apăsați rapid de două ori pe ori pentru a vedea secvența luminoasă suplimentară.

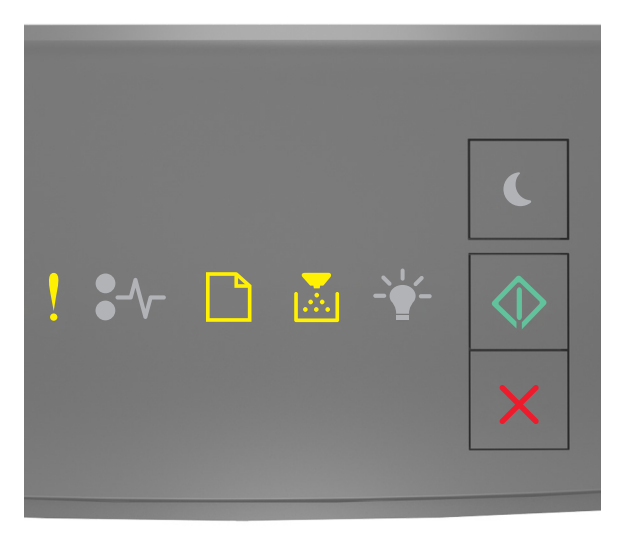

Aprins
Aprins

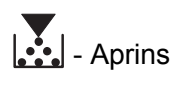

🔷 - Aprins

Dacă secvența luminoasă suplimentară corespunde cu cea din ilustrația anterioară, procedați astfel:

- **1** Opriți imprimanta.
- 2 Deconectați cablul de alimentare de la priza electrică.

**Notă:** Tăvile opționale se blochează una pe cealaltă atunci când sunt stivuite. Scoateți pe rând tăvile stivuite, de sus în jos.

- **3** Scoateți tava sau tăvile suplimentare.
- 4 Conectați cablul de tensiune la o priză electrică împământată corespunzător.
- **5** Porniți din nou imprimanta.